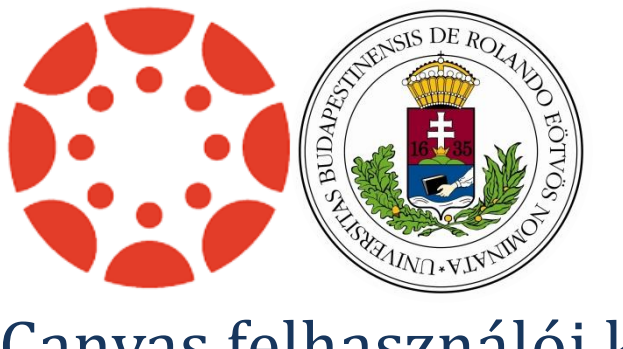

# Canvas felhasználói kézikönyv

Utolsó módosítás: 2017. február 14.

# Tartalom

| Kezdeti lépések                                          | 1 |
|----------------------------------------------------------|---|
| Miért használjuk a Canvas rendszert?4                    | 1 |
| Canvas rendszerek az ELTE-n                              | 1 |
| A Canvas felhasználói                                    | 5 |
| Canvas felhasználók felvitele a mooc.elte.hu rendszerben | 5 |
| Hogyan célszerű a Canvast használni?                     | 7 |
| A Canvas felülete                                        | 3 |
| A bal oldali navigációs sáv bemutatása 8                 | 3 |
| A kurzuskártyák, illetve a tevékenységnapló használata   | 9 |
| Kurzuskártya nézet                                       | 9 |
| Tevékenységnapló nézet 10                                | ) |
| Kurzusmenü használata11                                  | 1 |
| Kijelentkezés11                                          | 1 |
| Felhasználói fiók                                        | 2 |
| Profil                                                   | 2 |
| Értesítések 13                                           | 3 |
| Fájlok14                                                 | 1 |
| Beállítások14                                            | 1 |
| E-portfólió15                                            | 5 |
| Bejelentkezés16                                          | 5 |
| Kurzusok                                                 | 7 |
| Beállítások                                              | 7 |
| Kurzusrészletek17                                        | 7 |
| Szekciók19                                               | 9 |
| Navigáció19                                              | ) |
| Alkalmazások                                             | ) |
| Funkciók beállítása                                      | ) |
| Kurzusműveletek                                          | 1 |
| Hallgatói nézet                                          | 1 |
| Kurzusstatisztikák 21                                    | 1 |
| Kurzus lezárása, befejezése 22                           | 2 |
| Kurzus végleges törlése 22                               | 2 |
| Kurzus másolása                                          | 2 |

| Tartalom importálása a kurzusba             | 22 |
|---------------------------------------------|----|
| Kurzustartalom exportálása                  | 23 |
| Kezdőlap                                    | 23 |
| Tematika                                    | 23 |
| Modulok                                     | 23 |
| Hirdetmények                                | 24 |
| Feladatok                                   | 25 |
| Csoportmunka                                | 28 |
| Társértékelés                               | 29 |
| Értékelőtábla                               | 30 |
| Tanulási eredmények, kimeneti követelmények | 31 |
| Kvízek                                      | 32 |
| Beállítások                                 | 32 |
| Kérdések                                    | 33 |
| Kiértékelés, analitikák                     | 35 |
| Fórumok                                     | 37 |
| Értékelések                                 | 37 |
| Gyorsértékelő                               | 38 |
| Osztályzási rendszer                        | 39 |
| Naptár                                      | 41 |
| Ütemező                                     | 42 |
| Felhasználók                                | 43 |
| Csoporthalmazok                             | 43 |
| Oldalak                                     | 44 |
| Együttműködések                             | 45 |
| Google Docs                                 | 45 |
| EitherPad                                   | 45 |
| Curzus publikálása                          | 45 |
| Kurzusbeállítási ellenőrzőlista             | 45 |

# Kezdeti lépések

### Miért használjuk a Canvas rendszert?

A Canvas olyan eszközöket biztosít, amelyek támogatják és kiegészítik a kontaktórákat, és további információkat nyújtanak az interneten. A hallgatók hozzáférnek minden olyan tartalomhoz, ami elérhető a kurzusfelületeken, ahová beiratkoztak, továbbá tevékenységeket, feladatokat is találhatnak itt, amelyeket az oktatók azért hoztak létre számukra, hogy a kurzus tanulási céljait teljesítsék. A Canvasban kitűnően nyomon lehet követni a félév során tárgyalt témaköröket a tematika segítségével, illetve folytatni a diszkussziót az itt létrehozott fórumokban. A hallgatók munkái a felületen rendszerezetten gyűjthetőek, értékelést és visszajelzést kaphatnak az oktatójuktól és akár egymástól is.

### Canvas rendszerek az ELTE-n

Az ELTE-n két Canvas rendszer is üzemel. A <u>https://canvas.elte.hu/</u> címen található rendszer a formális oktatást támogatja oly módon, hogy a Neptun tanulmányi rendszerben megjelenő kurzusokhoz az oktatók egyszerűen igényelhetnek Canvas kurzust.

Ehhez a Neptunban a kurzus adatlapján a **Kiegészítő e-learning keretrendszer** legördülő menüben a **Canvas** menüpontot kell kiválasztani, majd a **Mentés** gombra kell kattintani.

Ennek hatására létrejön a kurzus, amelyhez a hallgatók és oktatók automatikusan hozzárendelődnek, így

| extru me | OK                               |   |
|----------|----------------------------------|---|
| Kiegészi | tő e-learning rendszer: Canvas 🗸 | ] |
|          |                                  |   |
| Kurzush  | oz kapcsolódó tárgyak            |   |

nem kell manuálisan felvenni a kurzus résztvevőit.

A kurzusokat létrehozó script hajnalban fut le, így a kurzuskérelemnek van egy kis átfutási ideje.

A canvas.elte.hu keretrendszerben **csak azok** férnek hozzá a kurzusokhoz, akik a Neptunban a **csoporthoz vannak rendelve** hallgatóként, vagy oktatóként. Ez azt is jelenti, hogy a kurzusokhoz sem oktatót, sem hallgatót **nem lehet manuálisan felvenni az LMS rendszerbe**, illetve arra sincs egyelőre lehetőség, hogy több kurzusnak egy közös felület jöjjön létre. Ezen funkciók csak további fejlesztési ütemekben valósulhatnak meg.

A <u>https://mooc.elte.hu</u> címen elérhető Canvas rendszer elsősorban a nyílt kurzusok elindítására szolgál. Az oktatók a következő űrlap kitöltésével igényelhetnek felhasználói fiókot és kurzusfelület(ek)et: <u>https://forms.gle/wsrNcPKSwPXcgQnr6</u>

A kari e-learning szakértők az igénylést követően hamarosan értesítik az oktatót a fiók létrejöttéről és a további teendőkről. A kurzusfelülethez a hallgatók manuálisan adhatók hozzá, az e-mail címük megadásával.

### A Canvas felhasználói

Az ELTE Canvas felhasználói az egyetem polgárai, az oktatók és a hallgatók, akik különféle szerepkörökben vannak jelen a rendszerben, más-más jogosultságokkal rendelkeznek. Ezenkívül a Canvas rendszergazdái, adminisztrátorai, valamint az Egyetem e-learning szakértői további engedélyekkel vannak felruházva.

A **canvas.elte.hu** címen elérhető, a Neptun tanulmányi rendszerrel összeköttetésben lévő rendszerben nincs lehetősége az oktatónak arra, hogy a kurzusához manuálisan vegyen fel új felhasználókat. A kurzusokhoz csak azon hallgatók és oktatók férnek hozzá, akik a Neptun tanulmányi rendszerben a kurzushoz vannak rendelve. Ily módon a hallgatók regisztrációja is automatikusan megtörténik, a keretrendszerbe pedig a Neptun azonosító és jelszó megadásával léphetnek be.

A kurzus nyelve (magyar, angol) szintén az alapján kerül beállításra, hogy a Neptunban milyen érték van megadva a kurzus nyelveként, ezért pl. angol nyelvű kurzusok esetén a képzés nyelvét angolra kell beállíttatni a Neptun tanulmányi rendszerben.

#### Canvas felhasználók felvitele a mooc.elte.hu rendszerben

A **mooc.elte.hu** címen elérhető, nyílt kurzusok indítására alkalmas felületen azonban lehetőség van teljes jogú vendéghallgatók, megfigyelők, tervezők, pedagógiai asszisztensek manuális módon való felvételéhez a Résztvevők menüpont alatt, de akár teljesen új felhasználói jogkörök kialakítása is lehetséges, ha ezt az igényt az e-learning szakértők felé az oktatók jelzik, például a tanszéki adminisztrátorok felvételével kapcsolatban.

| ja be, vagy illessze be az e | e-mailcím-listát az alábbi mezőbe:            |   |
|------------------------------|-----------------------------------------------|---|
| nintafanni@gmail.com. pe     | eldaulbence@gmail.com.randomreka@gmail.com    |   |
|                              |                                               |   |
|                              |                                               |   |
|                              |                                               | 1 |
|                              |                                               |   |
| Szerep:                      | Hallgató 🔹                                    |   |
| Szerep:                      | Hallgató •                                    |   |
| Szerep:<br>Szekció           | Hallgató •<br>Oktatás-informatika (1. csopc • |   |
| Szerep:<br>Szekció           | Hallgató                                      |   |

elérhető rendszerben van rá lehetőség)

A meghívók azonos szekcióban szereplő, azonos szerepkörű személyeknek csoportosan küldhetőek ki, az e-mail címeket egymás után vesszővel elválasztva kell a szövegmezőbe másolni. A szerep alapértelmezetten a hallgató, oktató, pedagógiai asszisztens, tervező vagy megfigyelő esetén ezen változtatni kell. A szekció annyit tesz, hogy egyazon kurzusfelülethez több csoport is tartozhat, így ha párhuzamosan több gyakorlatot is tart az oktató ugyanazon tartalommal és közel ugyanazokkal a tevékenységekkel, feladatokkal, elég egy felületet létrehozni, és csoportonként külön szekciók különíthetőek el. Jelölőnégyzet segítségével külön beállítható, hogy a hallgatók csak a saját szekciójukban lévő felhasználókkal léphessenek kapcsolatba.

A meghívó kiküldése után a hallgatók egy e-mailt kapnak, amiben a **Get Started** gombra kattintva csatlakozhatnak a kurzushoz, akár van már felhasználói fiókjuk a Canvasban, akár csak ezután hoznak létre ilyet.

Ön meghívást kapott egy osztályba itt <u>canvas.elte.hu</u>. Az osztály neve Oktatás-informatika. Az Ön szerepe: Hallgató

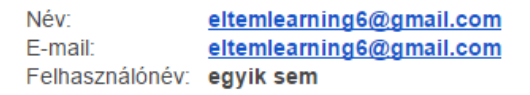

Regisztrálnia kell a Canvasban, mielőtt rész vesz az órán.

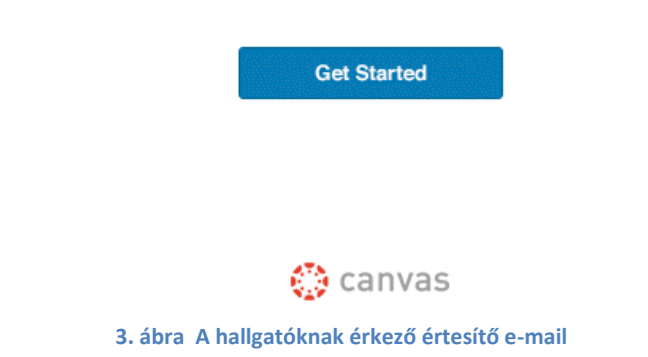

Ha már van a hallgatónak fiókja a Canvasban, akkor az "I Have a Canvas Account" lehetőséget, ha még nincs, akkor a "Create My Account" lehetőséget kell választani.

|                                                                                                    | 495                                                         |
|----------------------------------------------------------------------------------------------------|-------------------------------------------------------------|
| Welcome Aboard!                                                                                         | 🎲 canvas                                                    |
| ′ou've been invited to join Oktatás-informati                                                           | <b>ka</b> . To accept this request you need a Canvas        |
| ′ou've been invited to join <b>Oktatás-informati</b><br>account. Click the link below to create a Canva | ka. To accept this request you need a Canvas<br>as account. |

4. ábra Csatlakozás kurzushoz már meglévő fiókkal vagy fiók regisztrálásával

A Canvas-regisztrációhoz egy jelszó választására lesz szükség, alapértelmezetten az időzóna is megfelelő lesz. A "Register" gombbal történő továbblépéshez szükséges lesz bejelölni, hogy egyetértünk a felhasználási feltételekkel és az adatvédelmi irányelvekkel ("I agree to the terms of use and privacy policy."). Az első jelölőnégyzetből viszont ki lehet venni a pipát, ha nem szeretnénk értesítéseket kapni a Canvas fejlesztőitől.

| Walaama Abaard                | 🕾 canvas                                                                          |
|-------------------------------|-----------------------------------------------------------------------------------|
| Welcome Aboard                | ATA COLLAGS                                                                       |
| In order to finish signing yo | u up for the course Oktatás-informatika, we'll need a little<br>more information. |
| Login:                        | eltemlearning6@gmail.com                                                          |
| Password:                     |                                                                                   |
| Time Zone:                    | Budapest (+01:00) •                                                               |
|                               | I want to receive information, news and tips from<br>Instructure                  |
|                               | I agree to the terms of use a and privacy policy a.                               |
|                               | Register                                                                          |
|                               |                                                                                   |
| 5. ábra Regisztrálás jelszó m | egadásával és a felhasználási feltételek, valamint az                             |

adatvédelmi irányelvek elfogadásával

A Canvasba a regisztrációt követően az e-mail cím és a regisztrációkor választott jelszó megadásával a <u>https://canvas.elte.hu</u> weboldalon keresztül léphetünk be.

Fontos megjegyezni, hogy azok a kurzusmeghívók, amelyeket egy <u>publikálatlan kurzus</u>ból vannak kiküldve, mindaddig nem fognak megérkezni a hallgatóknak, amíg a kurzusfelület nem lesz publikus.

### Hogyan célszerű a Canvast használni?

A Canvasban való munkához a Google Chrome böngésző használata ajánlott. Amikor egy oktató a Canvasban kurzusfelületet szeretne kialakítani, első körben a kurzusa még publikálatlan, tehát bármilyen tartalmat is tölt fel vagy tevékenységet alakít ki, ez a hallgatók számára nem látható. Érdemes végiggondolni azonban, hogy mik azok az elemek és alapelvek, amelyek a kurzus publikálásakor nem hiányozhatnak, és melyek azok, amelyekkel később még a kurzus bővíthető, kiegészíthető, gazdagítható. Az alábbi kézikönyvből a Canvas-rendszer felépítésével és funkcióival kapcsolatban tájékozódhat.

Fontos! Kézikönyvünk egyaránt szól a canvas.elte.hu, illetve mooc.elte.hu rendszereket használó oktatóinknak, azonban a két rendszer funkcionalitásában kissé eltérhet.

A Neptun integráció miatt a canvas.elte.hu címen elérhető rendszerben néhány beállítási lehetőség nem érhető el azok közül, amelyeket a kézikönyvben leírunk.

# A Canvas felülete

A Canvas rendszerbe történő bejelentkezés után az alábbi képernyő fogad minket.

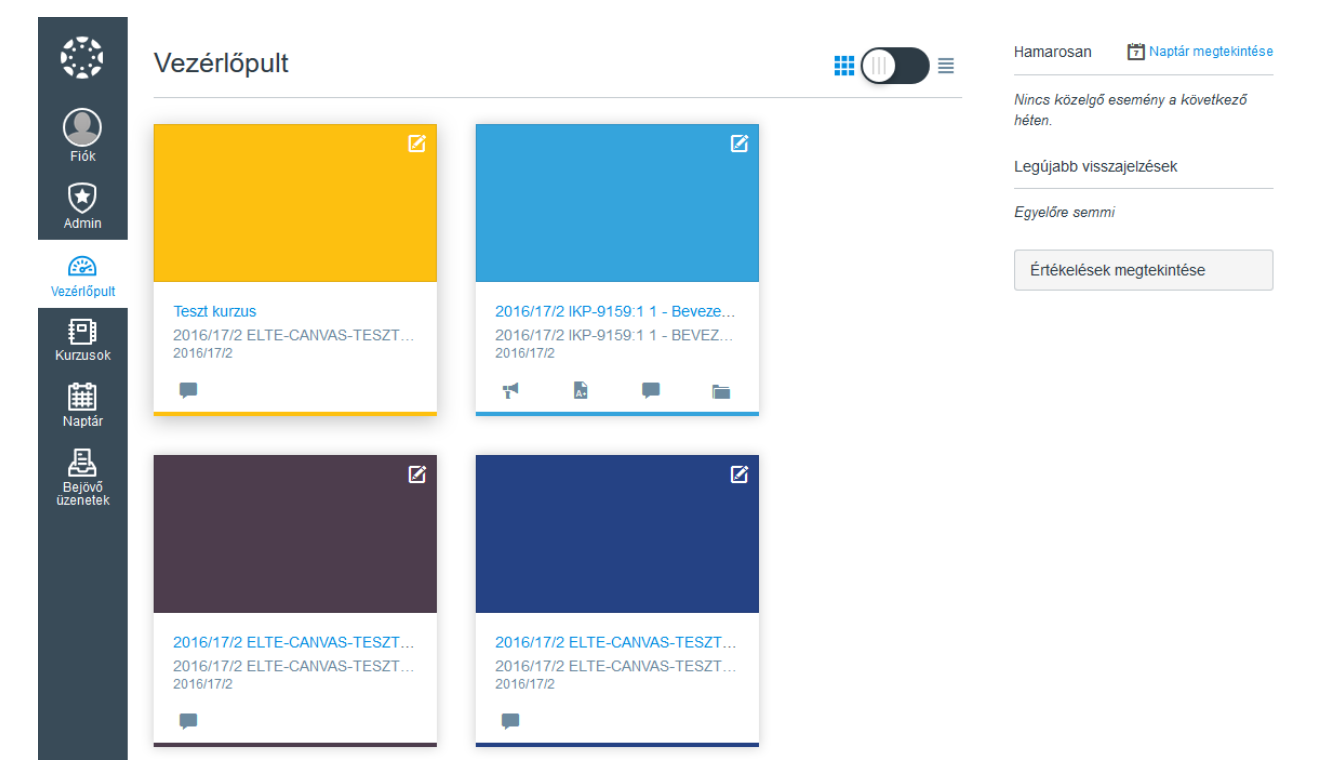

6. ábra A Canvas felülete

# A bal oldali navigációs sáv bemutatása

kerüljünk.

A következőkben áttekintjük, hogy a bal oldali sávon milyen funkciók érhetőek el.

A **Fiók** ikonra kattintva egy almenü jelenik meg, a következő menüpontokkal: **Profil, Beállítások, Értesítések, Fájlok, e-portfoliók** 

A Canvas logó (1. ikon) szolgál arra, hogy a kezdőlapra, vagyis a vezérlőpultra

A **Vezérlőpult** ikonnal közvetlenül a vezérlőpultra kerülünk, ahol vagy a kurzuskártyákat, vagy a tevékenységnaplót láthatjuk a beállítástól függően.

A **Kurzusok** ikonra kattintva egy menü jelenik meg a számunkra elérhető kurzusokkal.

A **Naptár** ikonnal a naptároldalt tudjuk megjeleníteni, ami jelentősen nem változott a korábbi változathoz képest.

A Bejövő üzenetek ikonra kattintva jutunk el a belső levelezési felületre.

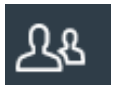

Amennyiben az adott felhasználó (legyen hallgató, vagy oktató) része egy csoportnak, akkor az oldalsáv egy **Csoportok** ikonnal is bővül.

# A kurzuskártyák, illetve a tevékenységnapló használata

Amennyiben a kapcsoló balra (a rács ikon felé) van tolva, a kurzuskártyák jelennek meg.

### Kurzuskártya nézet

A kártya nézetben az egyes kurzusok különböző színű kártyák formájában jelennek meg.

# Vezérlőpult

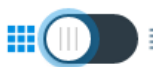

≡

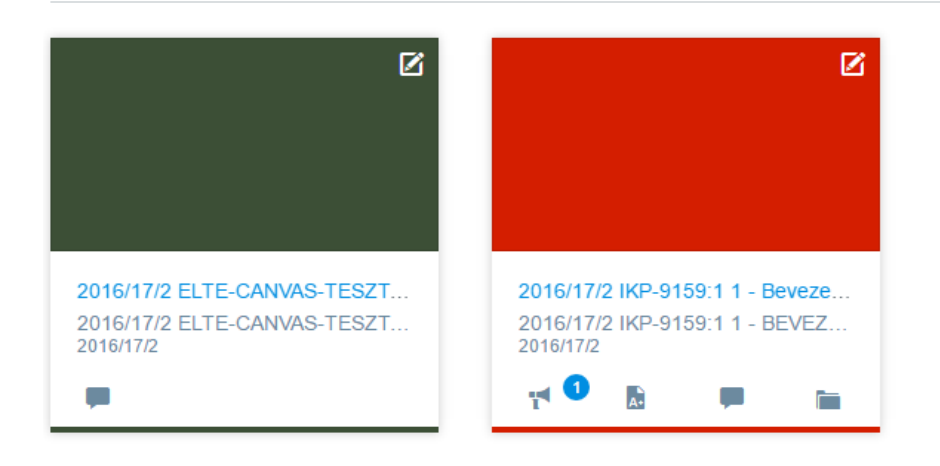

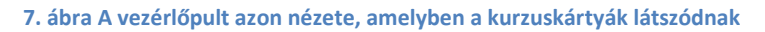

A kártyák alján látható ikonok az adott kurzusban történt friss változásokra utalnak. Az adott ikonra kattintva közvetlenül a kurzus azon részére ugorhatunk, ahol a változás (újdonság) történt.

Az ikonok jelentése:

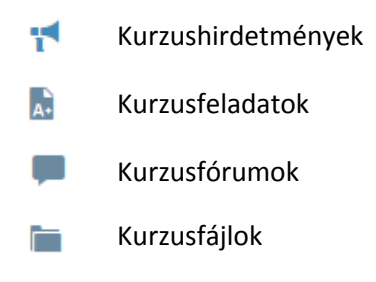

Az egyes kártyákat testre is lehet szabni. Ehhez a kártya jobb felső sarkában elérhető Mikonra kell kattintanunk, ami után megjelenik egy panel, ahol rövid nevet (becenevet) adhatunk a kurzusnak, illetve megváltoztathatjuk a színét is.

| <b>2</b>                                                   | Becenév:                 |
|------------------------------------------------------------|--------------------------|
|                                                            | 2016/17/2 ELTE-CANVAS-TE |
|                                                            |                          |
|                                                            |                          |
| 2016/17/2 ELTE-CANVAS-TESZT<br>2016/17/2 ELTE-CANVAS-TESZT |                          |
|                                                            | #3C4F36                  |
|                                                            | Mégse Alkalmazás         |

8. ábra Kurzuskártya testreszabása

Azonos színekkel jelölhetjük például az adott szakhoz tartozó kurzusokat, de akár a követelmények szerint (gyakorlati jegy, vizsga) is csoportosíthatjuk kurzusainkat.

A változások érvényesítéséhez az Alkalmazás gombra kell kattintani.

A vezérlőpult ikonra kattintással elérhetjük a vezérlőpultot, amely a kurzuskártyákat, illetve a tevékenységnaplót jelenítheti meg. A kétféle megjelenés között egy kapcsolóval válthatunk:

### Tevékenységnapló nézet

A vezérlőpult kapcsolójának jobbra billentése után a tevékenységnapló jelenik meg.

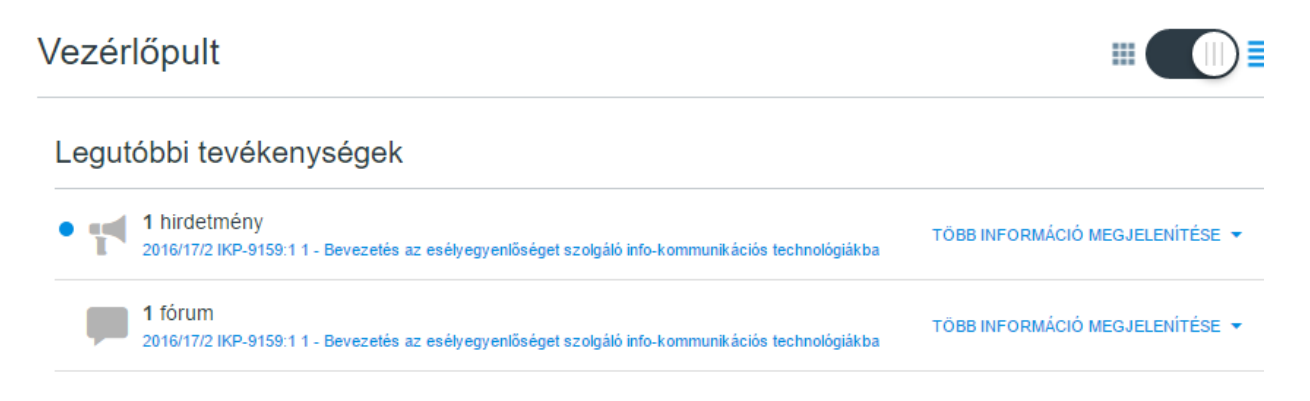

#### 9. ábra A vezérlőpult tevékenységnapló nézete

Az adott tevékenységnél a **Több információ megjelenítése** linkre kattintva további részletek jelennek meg.

# Kurzusmenü használata

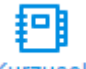

Amennyiben a Kurzusok menüpontot választjuk, majd egy konkrét kurzusra kattintunk, megjelenik az adott kurzus kezdőlapja.

| 2016/17/2<br>Kezdőlap  | Legutóbbi tevékenységek itt: 20<br>esélyegyenlőséget szolgáló info | 16/17/2 IKP-9159:1 1 - Bevezetés az<br>-kommunikációs technológiákba | 🕀 Kezdőlap kiválasztása           |
|------------------------|--------------------------------------------------------------------|----------------------------------------------------------------------|-----------------------------------|
| Modulok                |                                                                    |                                                                      | Kurzusbeállítási ellenőrzőlista   |
| Hirdetmények           | 1 hirdetmeny                                                       | TOBBINFORMACIO MEGJELENITESE 👻                                       | 📢 Új hirdetmény                   |
| Feladatok              | 1 fórum                                                            | TÖBB INFORMÁCIÓ MEGJELENÍTÉSE 👻                                      | Kurzusanalitika megtekintése      |
| Fórumok                |                                                                    |                                                                      |                                   |
| Értékelések            |                                                                    |                                                                      | Hamarosan T Naptár megtekint      |
| Résztvevők             |                                                                    |                                                                      | Nincs közelgő esemény a következő |
| Oldalak                |                                                                    |                                                                      | héten.                            |
| Fájlok                 |                                                                    |                                                                      |                                   |
| Tematika               |                                                                    |                                                                      |                                   |
| Tanulási<br>eredmények |                                                                    |                                                                      |                                   |
| Kvízek                 |                                                                    |                                                                      |                                   |

10. ábra A kurzus kezdőlapja, bal oldalon a kurzusmenüvel

A kurzus menüjének láthatóságát az

ikonra kattintva tudjuk ki-, és bekapcsolni.

# Kijelentkezés

A Kijelentkezés funkciót a Fiók ikonra kattintva érhetjük el.

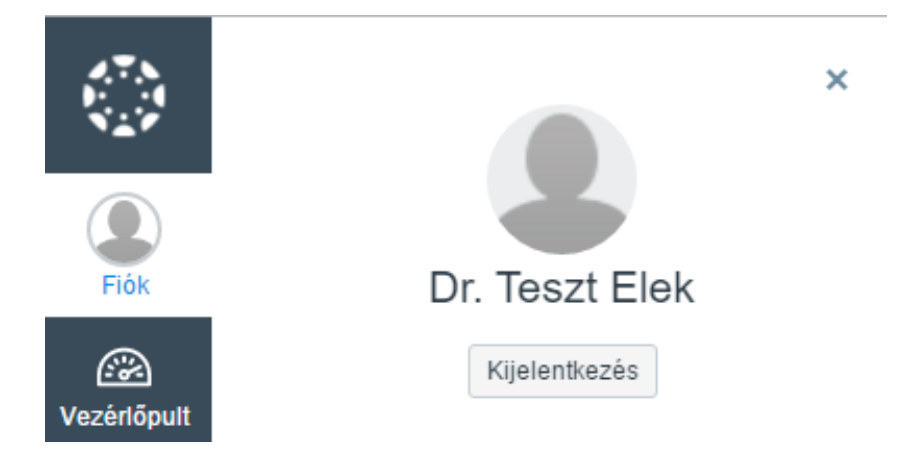

11. ábra Kijelentkezés gomb

# Felhasználói fiók

### Profil

A felhasználók kitölthetik a kapcsolattartási információkat, megjeleníthetik a weboldaluk elérhetőségét vagy például a LinkedIn oldalukat, amivel a kurzustól függetlenül is rendelkezhetnek. (A LinkedIn szakmai közösségi oldal, ahol iskolatársak, kollégák alakíthatják ki hálózatukat és szakmai profiljukat, és írhatnak egymás számára ajánlóleveleket.) Az Életrajz részben a hallgatók leírhatják a kurzus szempontjából releváns tapasztalataikat, előképzettségüket. Minden csoport más és más, ez a bemutatkozás segíthet az oktatónak abban, hogy jobban lássa a csoport összetételét, benyomást formálhat arról, hogy a tanulási célok ezzel a csoporttal hogyan érhetőek el a leghatékonyabb módon. Az órán történő első bemutatkozáskor sok információ elvész, illetve a később csatlakozó tagokról nem biztos, hogy a jövőben meg lehet tudni azt, amit a többiek az első órán már elmondtak magukról. Vannak olyan hallgatók, akik nem tudnak ebben az első bemutatkozókörben úgy szerepelni, ahogy szerették volna, hogy mások lássák őket. A profil kitöltésével jobban átgondolhatja mindenki, hogy mit érdemes tudni róla. Az oktató számára is kiderülhetnek olyan információk, amik segítik a tanulási-tanítási folyamatot. A fénykép (avatar kép) feltöltése személyesebbé teszi a profilt, és különösen nem állandó összetételű, vagy nagyobb méretű csoportoknál könnyebbé teszi egymás nevének megjegyzését.

Az e-mail cím alapján történő meghívást követően a hallgatók neve az e-mail címükkel lesz azonos alapértelmezetten, de a teljes nevet, a megjelenített nevet és a rendezett listában megjelenő nevet is átírhatják a hallgatók a profil beállításainál. Az Értékelések menüpont alatt a teljes név fog szerepelni, a megjelenített név pedig arra szolgál, hogy a felhasználók ezt a nevet látják a fórumokban, üzenetekben, kommentekben, tehát akár lehet becenév is. A rendezett listában megjelenő név automatikusan kitöltődik a teljes név alapján, arra érdemes azonban odafigyelni, hogy az angolszász logika alapján a keresztnevet rendezi előre, és ezt javítani kell az eredeti, magyar sorrendre (vezetéknév, keresztnév).

| АТА<br>1913 - 19<br>19 д. и | Például Bence         | beállításai                         |                                                                            |
|-----------------------------|-----------------------|-------------------------------------|----------------------------------------------------------------------------|
| Fiók                        | Értesítések<br>Profil | Például Bence                       | beállításai                                                                |
|                             | Fájlok                | Teljes név:*                        | Például Bence                                                              |
| Vezérlőpult                 | Beállítások           |                                     | Ez a név lesz használva az értékelés során.                                |
| P                           | e-portfóliók          | Megjelenített név:                  | Például Bence                                                              |
| Kurzusok                    |                       |                                     | A felhasználók ezt a nevet látják a fórumokban, üzenetekben, kommentekben. |
| $\mathcal{A}_{\mathcal{B}}$ |                       | Rendezett listában megjelenő név:   | Például, Bence                                                             |
| Csoportok                   |                       |                                     | Ez a név jelenik meg rendezett listákban.                                  |
| 餾                           |                       | Nyelv:                              | Magyar 🔻                                                                   |
| Naptár                      |                       |                                     | Ez felül fogja írni minden böngésző és fiók beállításait.                  |
| A                           |                       | ldőzóna:                            | Budapest (+01:00) •                                                        |
| Bejövő                      |                       | 🔲 Szeretnék információt, híreket és | s ötleteket kapni az Instructure-től.                                      |
| uzenetek                    |                       | Jelszó:                             | Jelszó megváltoztatása                                                     |
|                             |                       |                                     | Mégse Beállítások frissítése                                               |

12. ábra: Profilbeállítások, név módosítása

# Értesítések

A rendszerben történő különféle aktivitásokra fel lehet iratkozni, és be lehet állítani az értesítések gyakoriságát. Ez lehet azonnali, napi összesítő, heti összesítő vagy akár le is lehet iratkozni adott tevékenységgel kapcsolatos mindenféle értesítésről. Az oktató javasolhat is egyfajta alapértelmezett értesítési rendszert, például hogy bizonyos típusú történésekről azonnali e-mailes figyelmeztetést érdemes kérni. Így lehet ez a Hirdetményekkel, amelyekben az oktató sürgős technikai információkat oszthat meg a hallgatókkal, például ha az óra elmarad vagy teremcsere lesz. Az oldal alján meg lehet tekinteni, hogy a heti értesítések várhatóan melyik nap melyik órában érkeznek meg.

#### Értesítési beállítások

| Kurzustevékenységek                                                                                      | eltemi                                                                                                    | E-ma<br>earning | <b>il cím</b><br>1@gma | sil.com |
|----------------------------------------------------------------------------------------------------|----------------------------------------------------------------------------------------------------|-----------------|------------------------|---------|
| Határidő                                                                                                 | ~                                                                                                    | 0               |                        | ×       |
| Értékelési irányelvek                                                                                    | ~                                                                                                    | 0               |                        | ×       |
| Kurzustartalom                                                                                           | ~                                                                                                    | 0               |                        | ×       |
| Fájlok                                                                                                   | ~                                                                                                    | 0               |                        | ×       |
| Hirdetmény                                                                                               | <ul> <li>Image: A start of the start of the start of</li></ul> | 0               |                        | ×       |
| Ön által létrehozott hirdetmények                                                                        | ~                                                                                                    | 0               |                        | ×       |
| Értékelés           Értékelés           Érdemjegy beillesztése az érdemjegyekről szóló figyelmeztetésbe. | <ul> <li>Image: A start of the start of the start of</li></ul> | 0               |                        | ×       |
| Meghívás                                                                                                 | <b>~</b>                                                                                                    | 0               |                        | ×       |
| Összes beadandó                                                                                          | ~                                                                                                    | 0               |                        | ×       |
| Kései osztályzás                                                                                         | ~                                                                                                    | 0               |                        | ×       |
| Beadási megjegyzés                                                                                       | ~                                                                                                    | 0               |                        | ×       |
| Fórumok                                                                                                  |                                                                                                    |                 |                        |         |
| Fórum                                                                                                    | ~                                                                                                    | 0               |                        | ×       |
| Fórumbejegyzés                                                                                           | ~                                                                                                    | 0               |                        | ×       |

#### 13. ábra: Értesítések gyakoriságának beállítása

### Fájlok

A saját profilunkhoz és minden egyes kurzusfelületünkhöz is tartozik egy fájltároló, ez az oktatók és a hallgatók esetében is ugyanúgy van.

Másik fájltárolóról beszélünk a kurzus közös felületén. A kurzustartalom kialakításában fontos szerepet játszhat, hogy oktatóként fájlokat szeretnénk megosztani a hallgatókkal, de ugyanitt kezelendő, ha például képeket, ábrákat szeretnénk beszúrni a kurzusfelületen létrehozott oldalakon. A feltöltött fájlokat mappákban rendszerezhetjük, hogy könnyebben megtaláljuk, amire szükségünk van, de a kurzus moduljaiban lapokon, feladatokban is hivatkozhatunk rájuk, hogy egy kattintással elérjék a hallgatók a kérdéses dokumentumokat, forrásokat.

A hallgatók ugyanígy rendelkeznek fájltárolóval, és innen tudják beszúrni a képeket a fórumbejegyzéseikbe és egyéb szöveges bejegyzéseikbe.

### **Beállítások**

Ha e-mail cím segítségével hívtunk meg valakit a rendszerbe, akkor a nevét itt tudja beállítani. A teljes név és a megjelenített név különbözhet, utóbbit látják a felhasználók a fórumokban, üzenetekben, kommentekben, az oktatónál azonban a hivatalos teljes név jelenik meg majd az értékelésnél. A rendezett listában megjelenő név az osztálynévsornál mérvadó, így úgy kell megadni, hogy a vezetéknév szerepeljen elöl, ez alapján állítja a hallgatókat a rendszer betűrendbe. A vezetéknév után vesszővel elválasztva következik a keresztnév/keresztnevek. A nyelv beállításánál a magyar és az angol mellett többek között német, spanyol, francia nyelv választható. Ebben a menüpontban van lehetőség az időzónát is beállítani, valamint itt lehet megváltoztatni a jelszavunkat is.

Egy-egy aktív félév után a Canvasban beadott munkák, kurzustevékenységek letöltését tömörített mappában (zip) lehet kérni, hogy offline is meglegyenek. Ez a funkció is innen érhető el.

# E-portfólió

Feltöltött munkáinkat, fájljainkat különböző e-portfóliókba is rendezhetjük, amelyeket publikusan megjeleníthetünk vagy privát módon is tárolhatunk, csak azokkal a felhasználókkal megosztva, akikkel szeretnénk. A portfólió lehet nyilvános vagy privát, de ez utóbbi esetben is megosztható azokkal, akikkel a felhasználó szeretné, link birtokában bárki megtekintheti.

A portfólió tartalma zip fájlként letölthető egyben is, arra az esetre, ha máshol szeretnénk felhasználni a munkáinkat vagy biztonsági másolatot szeretnénk belőlük.

Az e-portfóliónak automatikusan van egy Kezdőlapja, ez egyben az első szekciónk. A szekció oldalakból áll, amik a jobb oldali sávban listaként jelennek meg, kattinthatóak. Hogy az e-portfólióban tájékozódhassunk, mindig segít a nyomvonal-navigáció az oldal tetején, ami hierarchiában mutatja az e-portfólió részeit. Bal oldalon felvehetünk újabb szekciókat, amikhez oldalakat rendelhetünk. Az oldalakat a jobb oldali gomb segítségével kezdhetjük szerkeszteni, és itt kezelhetjük a szekcióhoz tartozó oldalakat is, átnevezhetjük és törölhetjük őket. A bal oldalon a szekciók szervezése teszi lehetővé a szekciók hozzáadását. A ceruza ikonra kattintva át lehet nevezni a szekciókat, a kuka ikonra kattintva pedig törölhetők a felesleges szekciók.

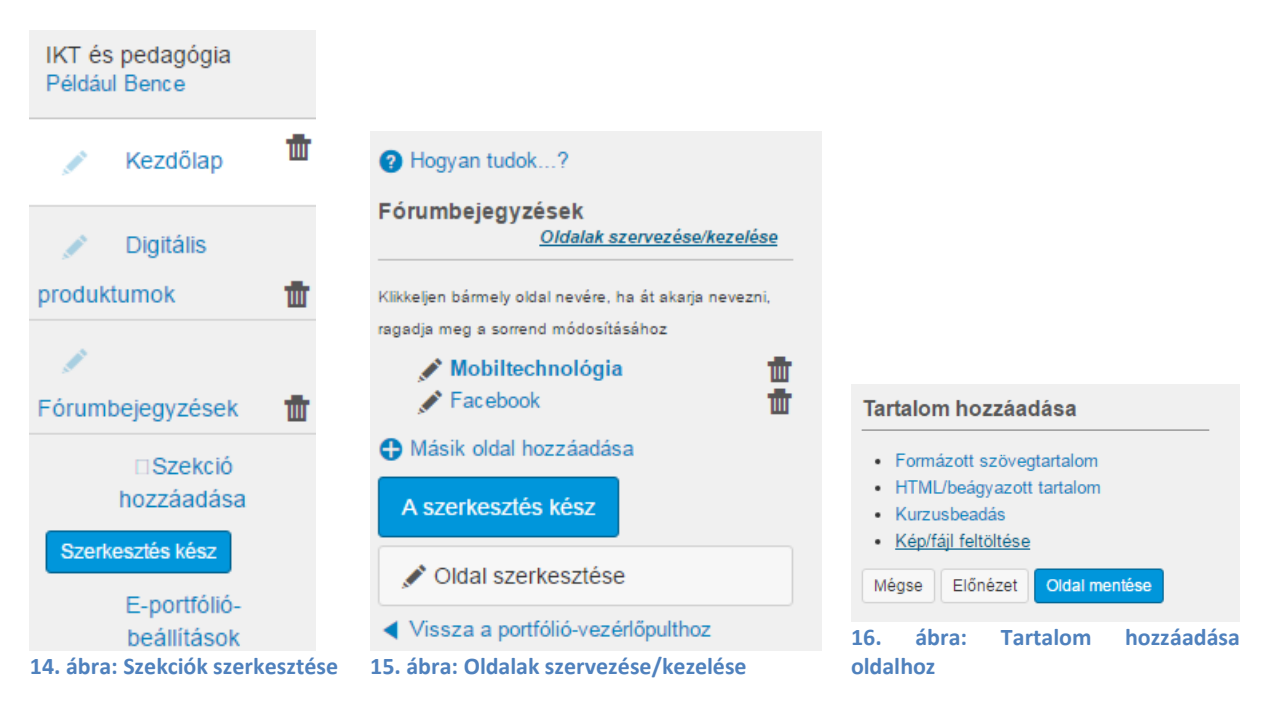

Az oldalakon belül a tartalom alszakaszokra van bontva, ezek a szerkesztési módban pontozott vonallal határolt blokkok. A tartalomszakaszok fajtái a következők:

 Formázott szövegtartalom: bármilyen szöveg, amelyben a megjelöléssel ellentétben akár képeket is elhelyezhetünk, a szokásos szövegszerkesztési lehetőségekkel élhetünk. Tartalmát tekintve betöltheti a portfólió fájljainak, szakaszainak kötőszövegét, lehet reflexió a megjelenített tartalmakhoz.

- HTML/beágyazott tartalom: multimédia és egyéb dinamikus tartalmak megjelenítéséhez alkalmazható, mint amilyen például egy YouTube-videó, térkép, gondolattérkép, időszalag, szókártyakészlet, online játék stb.
- Beadandók: valamely kurzusban végzett tevékenység vagy feltöltött beadandó beillesztésére alkalmas, például fórumbejegyzések összegyűjtéséhez
- Kép/fájl feltöltése: a kurzusokban beadott anyagok között nem szereplő fájl, amit a számítógépről közvetlenül feltölthetünk.

Egy oldalon több szakasz következhet egymás után. Törölhetünk egy szakaszt a szakasz jobb felső sarkában lévő ikonokkal, és mozgathatjuk a bal felső sarokban látható nyilak ikonra való kattintással és vonszolással.

Több e-portfóliónk is lehet, amelyeket a rendszer az e-portfóliók menüpont alatt kövezetlenül tárol, megmutatva, hogy hány oldalból áll és hogy mikor módosították utoljára.

A portfólió tulajdonosa engedélyezheti a megjegyzéseket a portfólió egyes vagy összes oldalán, így az értékelést az oktató helyben is végezheti. Egy nagyobb lélegzetű dolgozat esetében a portfólió egyes szakaszai, oldalai tükrözhetik a dolgozat elkészültének különböző lépcsőfokait, így jól dokumentálható a dolgozat fejlődése.

### **Bejelentkezés**

Az oldalra történő bejelentkezést követően a legutóbbi tevékenységek láthatóak, valamint jobb oldalon a teendők listája, a közelgő események és a legújabb visszajelzések láthatóak a hallgatók számára. Az oktatók és a hallgatók számára hasonlóképp épül fel a személyes kezdőoldal, csak míg a hallgatóknál az esedékes feladatok láthatóak, addig az oktatóknál a legújabb feladatleadások, értékelendő munkák. Az értesítésben olvasható szám az adott tevékenységhez tartozó beadott munkák száma.

| Leg | Legutóbbi tevékenységek       |                                  |  |  |  |
|-----|-------------------------------|----------------------------------|--|--|--|
| • 📢 | 1 hirdetmény<br>OKT-001       | KEVESEBB<br>MEQJELENTESE         |  |  |  |
| •   | OKT-001 Évkezdés              | aug 22 de. 11:58 -kor 🗙          |  |  |  |
| A+  | 18 feladatértesítő<br>OKT-001 | TÓBB INFORMÁCIÓ<br>MEQJELENÍTÉSE |  |  |  |
| 8   | 2 társértékelés<br>OKT-001    | TÖBB INFORMÁCIÓ<br>MEGJELENÍTÉSE |  |  |  |

17. ábra: Személyes kezdőlapon látható legutóbbi tevékenységek

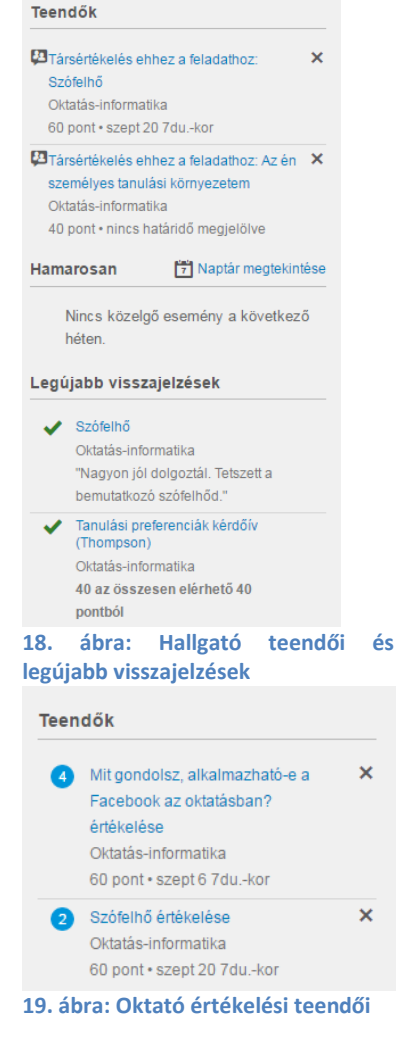

### **Kurzusok**

A kurzusok kialakításának első lépéseként a beállítások ellenőrzését és testreszabását tekintjük át.

### Beállítások

Alapértelmezetten a kurzusfelület bal oldali sávján legalul látható a Beállítások menüpont. Öt fülön tudjuk a beállításokat finomhangolni:

- Kurzusrészletek
- Szekciók
- Navigáció
- Alkalmazások
- Funkciók beállítása

Az alábbiakban ezeket a beállítási lehetőségeket mutatjuk be alaposabban.

#### Kurzusrészletek

Itt szerkeszthetőek a kurzus fő adatai és részletei. A kurzus neve és kurzuskódja megegyezik a Neptunban meghirdetett adatokkal. Az időzónánál eleve a budapesti van kiválasztva. A nyelv

azonban alapértelmezetten angol, még ha a felhasználó saját profiljában az oldal nyelvének a magyart is választotta ki. A kurzus kereshetőségéhez hozzájárul, hogy olyan jellemző adatokat adunk meg róla, mint hogy melyik félévhez tartozik, mikor kezdődik és mikor ér véget. Ügyeljünk, hogy ebben a naptárban is vasárnappal kezdődik a hét. A kurzus részleteiben a kurzus láthatósága is szabályozható, tartalmai pedig licencelhetőek.

| Licenc      | Magán (jogvédett)                                                                                                    | 0                          |
|-------------|----------------------------------------------------------------------------------------------------|----------------------------|
|             | Magán (jogvédett)                                                                                                    |                            |
| Láthatóság: | CC Nevezd meg!-Ne add el!-Ne<br>CC Nevezd meg!-Ne add el!-Így<br>CC Nevezd meg!-Ne add el!<br>CC Nevezd meg!-Ne változtasd! | változtasd!<br>add tovább! |
|             | CC Nevezd meg!<br>Közkincs                                                                                                  | -                          |

20. ábra: Licencelési lehetőségek

A Leírásba beilleszthetjük a hagyományos kurzusleírást. A szövegdoboz meglehetősen kicsi, de a jobb alsó sarkát megragadva a szövegdoboz szélessége és magasassága változtatható.

| Kurzusrészletek | Szekciók Navigáció                                                                     | Alkalmazások                            | Funkclók beállítása                  |                       |                                                                                                    |                                                                                                    |  |
|-----------------|----------------------------------------------------------------------------------------|-----------------------------------------|--------------------------------------|-----------------------|----------------------------------------------------------------------------------------------------|----------------------------------------------------------------------------------------------------|--|
| Kurzusrészle    | etek                                                                                   |                                         |                                      |                       |                                                                                                    |                                                                                                    |  |
| Név:            | Bevezetés az infokomm                                                                  |                                         |                                      | Tárhely:              | 1000 megabyte                                                                                                    |                                                                                                    |  |
| Kurzuskód:      | OKT-002                                                                                |                                         |                                      | Osztályzási rendszer: | Kurzus osztályzási rendszer er                                                                                                    | ngedélyezése                                                                                                    |  |
| Időzóna:        | Budapest (+01:00)                                                                      | ¥                                       |                                      | Licenc                | Magán (jogvédett)                                                                                                    | • 😧                                                                                                    |  |
| SIS azonosító:  |                                                                                        |                                         |                                      | Láthatóság:           | <ul> <li>Kurzus tematikájának nyilváno</li> <li>A kurzus legyen nyilvánosan e</li> </ul>                                                         | ssá tétele<br>lérhető (a hallgatók adatai továbbra sem lesznek láthatóak mások számára)                                                                                                    |  |
| Gyökérfiók:     | ELTE                                                                                   |                                         |                                      |                       | A kurzus láthatóvá tétele authentikált felhasználók számára                                                                                      |                                                                                                    |  |
| Alfiók:         | Manually-Created Courses •                                                             |                                         |                                      |                       | Legyen a kurzus része a publik                                                                                                    | kus kurzus indexnek                                                                                                    |  |
| Félév:          | Alapértelmezett félév                                                                  | ¥                                       |                                      |                       | <ul> <li>A hallgatók korlátozása abban,</li> <li>A hallgatók korlátozása abban,</li> </ul>                                                       | , hogy a kurzust annak záródátuma után megtekinthessék<br>, hogy a kurzust a kezdeti dátum előtt megtekinthessék                                                                                                    |  |
| Kezdődik:       | jan 1, 2017 12dukor                                                                    |                                         |                                      | Formátum:             | Nincs megadva                                                                                                    |                                                                                                    |  |
|                 | 2017 jan 1, v, 12:00                                                                   |                                         |                                      | Epub exportálás:      | epub szervezése tartalomtípus                                                                                                    | s szerint (alapesetben modul alapján)                                                                                                    |  |
| Véget ér:       | máj 21, 2017 12dukor                                                                   |                                         |                                      |                       | A félév során a hallgatók megisi                                                                                                    | merkednek az elektronikus információ szerzésének.                                                                                                    |  |
|                 | 2017 máj 21, v, 12:00<br>A felhasználók csak ezen<br>Ez felül fog bírálni minden félév | dátumok között v<br>elérhetőségi beálli | vehetnek részt a kurzusban<br>ítást. | Leirás:               | felhasználásának, tárolásának le<br>által támasztott <u>IKT</u> -kompetencia<br>nyújtotta lehetőségek célorientá<br>megismerjék a hagyományos ta | ehetőségeivel. Alapvető cél, hogy az információs társadalom<br>ákat elsajáltísák: ennek érdekében tanuják meg az internet<br>It igénybevételét. A kurzus egyik kiemelt célja, hogy a hallgatók<br>intermi oktlatás kiegészítését szolgáló eszkőzőket és |  |
| Nyelv:          | Magyar                                                                                 |                                         | ¥                                    |                       | további lehetőségek                                                                                                    |                                                                                                    |  |
| 21. ábra: Be    | állítások: név, k                                                                      | cód, félév                              | /                                    | 22. ábra: Be          | állítások: láthatós                                                                                                    | ság, licenc                                                                                                    |  |

A további lehetőségek menüpont alatt még sok olyan eldöntendő kérdés van, ami befolyásolja azt, hogy a hallgatóknak milyen jogosultságai lesznek a kurzuson belül. Érdemes megfontolni, hogy mire lesz szükség, és milyen lehetőségeket, funkciókat szeretnénk inkább letiltani. Tegye lehetővé, hogy a hallgatók maguktól feliratkozhassanak oly módon, hogy megoszt velük egy titkos URL-t

Annak engedélyezése, hogy a hallgatók fájlokat csatolhassanak a fórumokba

- Annak engedélyezés, hogy a hallgatók fórumtémákat hozhassanak létre
- Engedélyezze, hogy a hallgatók szerkeszthessék vagy törölhessék saját fórumbejegyzéseiket
- Annak engedélyezése, hogy a hallgatók saját csoportokat szervezhessenek
- Összegek elrejtése a hallgatói érdemjegy-összefoglalóban
- Osztályzateloszlás elrejtése a hallgatók elől
- Megjegyzések tiltása a hirdetményekben

Oktatók és hallgatók v az alapértelmezés szerint Ön létrehozhat, átnevezhet és szerkeszthet kurzus wikioldalakat

Jelenleg szerkeszthető oldalak megváltoztatása erről: "Csak oktatók" erre: "Oktatók és hallgatók".

23. ábra: Feliratkozási lehetőség, értékeléssel, fórumokkal, hirdetményekkel, wiki oldalakkal kapcsolatos jogosultsági beállítási lehetőségek

#### Szekciók

A kurzus beállításai között lehet szekciókat kialakítani, törölni, átnevezni. A szekciók létrehozása lehetőséget biztosít a felhasználók csoportosítására. Lehetővé teszi, hogy több csoportot tanítsunk ugyanazon kurzuson belül, oly módon, hogy az összes kurzustartalom egy helyen legyen. Az egyes feladatoknál lehet aztán differenciáltan adni határidőket a különböző szekcióknak. Párhuzamosan tartott gyakorlati kurzusok esetén elég egy felületet kidolgozni, és a hallgatókat a szekciókon belül külön kezelni.

#### Navigáció

A kurzusban való navigációt elősegítik a bal oldali sávban található fő menüpontok, amik lehetővé teszik a böngészést. Az alapértelmezett sorrendet variálhatjuk, illetve a hallgatók számára nem látszanak azok a menüpontok, amik az oktatóknál is szürkék, azaz amik mögött nincs tartalom. Ilyenek lehetnek például a Hirdetmények vagy a Kvízek. Ha tudatosan el szeretnénk rejteni valamelyik menüpontot, akkor meg kell ragadni és a lista legvége alatt a letiltott menüpontok közé kell helyezni.

#### Kurzusrészletek Szekciók Navigáció Alkalmazások

Ragadja meg a kurzusnavigációs elemeket azok átrendezéséhez.

| Kezdőlap            | ф -         |
|---------------------|-------------|
| Hirdetmények        | ф           |
| Feladatok           | ф-          |
| Fórumok             | ф-          |
| Értékelések         | ¢ -         |
| Résztvevők          | ¢ -         |
| Oldalak             | <b>\$</b> - |
| Fájlok              | ¢ -         |
| Tematika            | ф -         |
| Tanulási eredmények | ¢ -         |
| Kvízek              | ¢ -         |
| Modulok             | ф -         |
| Együttműködés       | ф           |

Húzzon elemeket ide ahhoz, hogy elrejtse őket a hallgatók elől. A legtöbb oldal letiltása azt fogja eredményezni, hogy az azokat látogató hallgatók át lesznek irányítva a kurzus kezdőlapjára.

My Badges Oldal letiltva, nem fog megjelenni a navigációban

Mentés

#### 24. ábra: Kurzusnavigáció beállítása

#### Alkalmazások

Az alkalmazások olyan kapcsolódó szolgáltatások, amelyek oktatási célúak. Némelyik fizetős, mások ingyenesek, és az alkalmazások telepítésével azok automatikusan elhelyeződnek a navigációban, a szövegszerkesztőben vagy feladatkiválasztásban. Például a Quizlet ikonra kattintva a szövegszerkesztőben közvetlenül beágyazhatóak Quizlet-kártyaszettek.

**☆** -

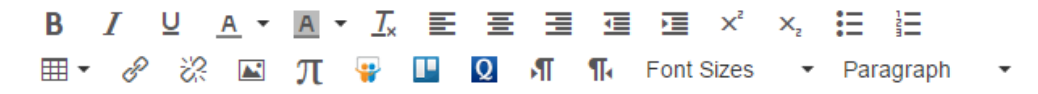

25. ábra: Beépülő telepített alkalmazások

#### Funkciók beállítása

A Canvas néhány funkciója alapértelmezetten kikapcsolt állapotban van, azonban ebben a menüpontban beállíthatjuk használatukat.

| → Jártassági szint napló                                                          | <ul> <li>•••••</li> </ul> |
|-----------------------------------------------------------------------------------|---------------------------|
| → Hallgatói jártassági szint napló                                                | <b>•</b> ×                |
| <ul> <li>Osztálynapló - Hallgatók listázása a rendezhető nevek alapján</li> </ul> | <ul> <li>•••••</li> </ul> |
| <ul> <li>Névtelen osztályzás</li> </ul>                                           | ×                         |
| Conditional Release beta hidden                                                   | <b>•</b> ×                |
| Kvíznapló-auditálás beta                                                          | <b>•</b> ×                |

#### 26. ábra: Funkciók beállítása

#### Kurzusműveletek

Ugyancsak a Beállítások menüpont alatt a jobb oldali sávban található néhány lényeges kurzusművelet, amit az alábbiakban részletezünk.

| Hallgatói nézet                        |                         |                         |         |
|----------------------------------------|-------------------------|-------------------------|---------|
| III Kurzusstatisztikák                 |                         |                         |         |
| T Kurzusnaptár                         |                         |                         |         |
| ▲ Kurzus lezárása/befejezése           |                         |                         |         |
| Trans végleges törlése                 |                         |                         |         |
| H Kurzus másolása                      |                         | Aktuális felhasználók   |         |
| Tartalom importálása a kurzusba        |                         | Hallgatók:<br>Oktatók:  | 12<br>2 |
| Kurzustartalom exportálása             |                         | Segédoktatók:           | Nincs   |
| S Kurzustartalom alaphelyzetbe         |                         | Aktivitás-megfigyelő:   | Nincs   |
| állítása                               |                         | Tervezők:               | Nincs   |
| Partalomban lévő linkek<br>ellenőrzése | <b>10</b> ébro.         | Megfigyelők:            | Nincs   |
| 7. ábra: Kurzusműveletek               | za. abra:<br>rendelkező | felhasználók összesítés | e<br>e  |

#### Hallgatói nézet

A hallgatói nézetben az oktató úgy látja a kurzusfelületet, mintha hallgatói jogosultsággal rendelkezne. Ezt az oldal alján egy sáv jelzi, mindaddig, amíg az oktató a hallgatói nézetet el nem hagyja. A hallgató visszaállítása azt fogja jelenteni, hogy alaphelyzetbe állítja a korábbi tevékenységeket, hogy a kurzusra egy új hallgató szemével tekinthessünk.

| Jelenleg Ön hallgatói nézetben jelentkezett be. | Hallgató visszaállítása | Hallgatói nézet elhagyása |
|-------------------------------------------------|-------------------------|---------------------------|
| 29. ábra: Figyelmeztetés: hallgatói nézet       |                         |                           |

#### Kurzusstatisztikák

Amennyiben szeretnénk összesítéseket látni a kurzussal kapcsolatban, a Beállítások menüpont alatt a jobb oldali sávon kell keresgélnünk. Olyan adatokat láthatunk összesítve, mint hogy milyen típusú

feladatból mennyi található a kurzusfelületen, mely hallgatók jelentkeztek be utoljára, a feltöltött fájlok a tárhely mekkora hányadát veszik igénybe.

Oktatás-informatika statisztikái

| <u>Összesítések</u> | Feladatok      | Hallgatók | Tárhely |   |                    |          |           |           |         |
|---------------------|----------------|-----------|---------|---|--------------------|----------|-----------|-----------|---------|
| Futó öss            | zesítésel      | k         |         |   |                    |          |           |           |         |
| Fórumok             | 3              | }         |         |   | Összesítések       | Felac    | latok     | Hallgatók | Tárhely |
| Fórumbeje           | gyzések        | 4         |         |   |                    |          |           |           |         |
| Új fórumok          |                | 3         |         |   |                    |          |           |           |         |
| Új fórumbe          | jegyzések      | 4         |         |   | Feladatol          | k has    | sznála    | ti jeler  | itése   |
| Feladatok           | 1              | 7         |         |   |                    |          |           |           |         |
| Feladatcso          | portok         | 3         |         |   | Beadas tip         | usa      | # feladat | # beada   | ando    |
| Kurzus-ért          | ékelőtáblák    | 7         |         |   | Fájl feltöltés     | se       | 1         | 2         |         |
| Összes éri          | tékelőtábla    | 9         |         |   | Szöveges b         | evitel   | 7         | 1         |         |
| Aktív hallga        | atók 9         | )         |         |   | Webcím             |          | 6         | 0         |         |
| Nem elfoga          | dott hallgatók | 1         |         |   | Kvíz               |          | 1         | 0         |         |
| Kvízek              | 1              |           |         |   | Fórumtéma          |          | 2         | 4         |         |
| Kvízkérdés          | ek             | 7         |         |   | Úi                 |          | 11        | 7         |         |
| Beadott kvi         | z megoldások   | 4         |         |   | Bármely            |          | 11        | 7         |         |
| 0. ábra: Kurzus     | statisztikák   |           |         | - | 31. ábra: Feladato | ok stati | sztikái   |           |         |

30. ábra: Kurzusstatisztikák

#### Kurzus lezárása, befejezése

A kurzus lezárása gombbal minden kurzustartalmat archiválunk, ezt követően nem lesz lehetséges érdemjegyeket módosítani a rendszerben. Ha az oktató meg szeretné tartani annak lehetőségét, hogy érdemjegyeket változtasson még meg, miközben korlátozza a hallgatók kurzushoz való hozzáférését, használhatja a Kurzusrészletek láthatósági beállításait.

### Kurzus végleges törlése

A kurzusokat félévről félévre archiválni kell, azonban ha a végleges törlést választja az oktató, akkor a kurzus törlődik, a hallgatók és az oktatók így többé nem férhetnek hozzá. Érdemes inkább csak a kurzus lezárását, befejezését választani.

#### Kurzus másolása

A rendszerben az aktív kurzusok félévenként archiválódnak, de a felépített kurzusokat lehet másolni a következő félévre. Az új ütemezést a Canvas támogatja a feladatokhoz és eseményekhez rendelt dátumok igény szerinti eltávolításával, vagy a kezdődátum és a záródátum eltolásával. Megoldható az is, hogy az egy félévben párhuzamosan tartott kurzusok tartalma azonos kezdő- és záródátumok mellett is másolható legyen, a dátumoknál pedig helyettesíthető egyik nap a másikkal, ha például az első kurzus kontaktórái hétfőnként vannak, de az új kurzus kontaktórái csütörtökönként, akkor helyettesíthető a hétfő a csütörtökkel, és a dátumok automatikusan frissülnek. Így az oktatónak csak finomhangolnia kell az új kurzus eseményeinek időpontjait, feladatainak határidejeit.

### Tartalom importálása a kurzusba

A kurzusok kialakításánál lehetséges, hogy már van miből építkezni. A Canvasban lehetőség nyílik arra, hogy már létező Canvas-kurzusokat vagy Moodle-kurzusokat importáljunk.

### Kurzustartalom exportálása

A kurzus tartalma exportálható, ez esetben egy .imscc kiterjesztésű fájl kapunk. A kurzus exportálásánál a kurzus tartalmát és a kvízeket külön exportáljuk. A kurzus beállításainál a Tartalom importálása lehetőség alatt a Canvas Kurzus Exportálás Csomag megnevezés utal erre az offline csomagra.

### Kezdőlap

A kurzus kezdőlapja személyre szabható, céltól függően beállítható

- a kurzus tevékenységfolyama, hogy mindenki azonnal lássa a legutóbbi aktivitásokat,
- a kurzus moduljai, hogy a tartalom már a főoldalon áttekinthető legyen, beleértve a feladatokat is,
- a kurzusban végzendő feladatok listája, hogy a hallgatók számára minden belépésnél szem előtt legyenek a teendőik és a határidők,
- a tematika, a félév során tárgyalandó témakörök, foglalkozások és programok, valamint minden tartalom és tevékenység, amihez az oktató egy dátumot/határidőt jelöl meg,
- bármilyen oldal, amely az oldalak menüpont alatt létre lett hozva és publikálva.

A kezdőlap jól használható arra, hogy a legfontosabb információkat, feladatokat, határidőket, elvárásokat itt összegyűjtsük. Felhívhatjuk a hallgatók figyelmét más oldalakra is, amelyeket belinkelhetünk, így egy-egy kattintással elérhetik a hivatkozott oldalakat. Ez segíthet irányítani a figyelmüket, és megkönnyítheti számukra a navigációt.

### Tematika

A tematika oldala a kurzus időtervének egy táblázatos nézete, ami tartalmazza a kurzus értékelésének alapjait is. Hozzáadhatunk megjegyzéseket, jegyzeteket vagy egyéb gondolatokat a kurzus felépítésével, irányelveivel vagy bármi egyébbel kapcsolatban. A tematika a félév fő témaköreit, egyúttal menetrendjét is magában foglalja. A tematika leírásához az oktató megadhat további információkat, üdvözlőszöveget, instrukciókat. A leírás alatt táblázatos formában láthatóak a félév eseményei, úgy mint például a kontaktórák időpontjai, amelyeket a kurzusnaptárban lehet megadni.

### Modulok

A modulok tagolják a kurzusfelületet, ezekben fűzhetjük össze az egyes oldalakat, feladatokat, kvízeket, feltöltött fájlokat, fórumokat, külső hivatkozásokat és eszközöket egy gondolati egységgé. A modulon belül szöveges fejlécekkel rendezhetjük ezeket, amelyek még behúzásokkal vázlattá, többszintű listákká alakíthatóak, így jól mutatják a tananyag struktúráját. A moduloknál egyesével beállítható, hogy dátum, óra és perc megadásával mikortól legyenek elérhetőek a hallgatók számára, addig zárolt állapotban csak annyi látszik, hogy a tartalom mikortól válik elérhetővé. Ha az oktató kevésbé az eltelt naptári idővel, mint inkább az egyes feltételek megadásával, a feladatok teljesítésének ösztönzésével szeretné a modulok láthatóságát szabályozni, akkor követelményeket adhat meg, amelyeknek a hallgatóknak meg kell felelniük. A követelmény lehet az, hogy a hallgató az adott tartalmat csak nyissa meg, vagy a feladathoz nyújtson be megoldást, járuljon hozzá az oldal tartalmához vagy ami a legkeményebb feltétel: érjen el bizonyos minimumteljesítményt. Hasznos ez a funkció, ha az tananyag elrendezésében az egymásra épülést szeretné hangsúlyozni. A követelmény előfeltétel is lehet, a tanuló haladásának nyomon követésében nem csak azt látjuk, hogy valamely

modult nem teljesített, egyszerűen nem léphet tovább, amíg a követelményt nem teljesítette. Elsőre talán szigorúnak tűnik egy ilyen kurzusfelépítés, másrészt viszont az oktatót és a hallgatót is segítheti a későbbiekben, ha a legfontosabb alapvetésekkel a hallgató már találkozott, mi több, ezeket elsajátította.

| ‼ → Online tanulási környezetek                               |          | Egy el             | em befejezése                | ٨ | + | ٥-          |
|---------------------------------------------------------------|----------|--------------------|------------------------------|---|---|-------------|
| ii 🔗 Online tanulási környezetek (tartalom, tevékenység, tanu |          |                    |                              |   | ٨ | <b>Q</b> -  |
| # Az én személyes tanulási környezetem                        |          | 40 pont            |                              |   | 4 | ¢-          |
| Választható fórumtémák (1-et kell választani)                 |          |                    |                              |   | ٨ | Q.          |
| iii Mit gondolsz, alkalmazható-e a Facebook az oktatásb       | szept 6  | 60 pont            | Megtekintés                  |   | 4 | ¢-          |
| 🗒 📕 Hogyan használható a mobiltechnológia az oktatásba        | szept 6  | 60 pont            | Megtekintés                  |   | 4 | Q.          |
|                                                               |          |                    |                              |   |   |             |
| 🗄 👻 Digitális nemzedék-elméletek                              |          | Minden elemet tegy | en befejezetté               | ٨ | + | ٥-          |
| 🔢 🔗 A digitális nemzedék 🖉                                    |          |                    | Megtekintés                  |   | ٨ | ¢-          |
| 🗄 🚡 Szófelhő                                                  | szept 20 | 60 pont            | Beküldés                     |   | 4 | ¢-          |
| 🗄 📘 Tanulási preferenciák kérdőív (Thompson)                  |          | 40 pont            | Megjelölés<br>befejezettként |   | ۵ | ¢-          |
| ii g <sup>o</sup> Internetbiztonsági teszt æ                  |          |                    | Megtekintés                  |   | ٨ | <b>\$</b> - |

#### 32. ábra: Modulok követelményekkel

A modulok kialakításával lehet a kurzus kialakítását befejezni, de akár elkezdeni is: előbbi esetben az előzőleg feltöltött anyagokra kell csak hivatkoznunk, és ezeket a megfelelő helyen, modulban elhelyezni, utóbbi esetben pedig fel lehet vázolni a modulok tartalmát a konkrét tartalmak nélkül is, például megadhatjuk a modul címét, és hozzáadhatunk "üres", a későbbiekben kiegészítendő, tartalommal megtöltendő oldalakat, kvízeket, feladatokat.

A modulbeállításoknál jelölhető, hogy ha a modulnak csak bizonyos feladatait tesszük kötelezővé. A kötelező feladatok és a választható feladatok azonban nem adhatók meg egyszerre egy modulon belül, így ha csak szabadon választható feladatokat szeretnénk adni, érdemes lehet külön modulba csoportosítani őket.

### Hirdetmények

Az oktató közzétehet a kurzusban ún. hirdetményeket, amelyekben technikai információkat oszthat meg a hallgatókkal, például emlékeztetheti őket a közelgő zárthelyire, kapcsolódó anyagokat tölthet fel vagy ilyen módon tájékoztathatja őket arról, ha az óra elmarad vagy teremcsere lesz. Nem csak rendkívüli helyzetben lehet hirdetményeket közzétenni, de akár rendszeresen is lehet használni, az óra előtt "előzeteseket" tehetünk közzé, vagy az órák után emlékeztető összefoglalókat tehetünk fel. A hallgatók a saját profiljukban elmentett értesítési beállításoknak megfelelően értesítést kapnak arról, hogy a kurzus felületén egy új hirdetmény jelent meg. A hatékony kommunikáció érdekében érdemes felhívni a hallgatók figyelmét arra, hogy az értesítési beállításokban a hirdetményekről azonnali értesítést kérjenek. A kurzusfelület bal oldalán a Hirdetményekre kattintva tudjuk az eddigi hirdetményeket megnézni vagy újat írni. Az új hirdetménynek címet kell adni, a nagyobb szövegdobozban pedig ki lehet fejteni a tartalmát. A szöveget meg lehet formázni, hosszabb szöveg,

több instrukció esetében a leglényegesebb kulcsszavakat emeljük ki félkövér betűtípussal, aláhúzással, nagyobb betűmérettel vagy színnel. A hirdetmény szövegében el lehet helyezni képeket, táblázatokat, külső hivatkozásokat, illetve melléklettel is lehet gazdagítani. A szövegdoboz alatt további beállítási lehetőségekkel is lehet élni.

A hirdetmény szövegének megjelenését lehet késleltetni, hogy ne azonnal, hanem egy bizonyos napon kerüljön ki a hirdetmény a jövőben. Ha a jelölőnégyzetbe kattintással elhelyezzük a pipát, megjelenik egy újabb sor, ahol kiválaszthatjuk a megfelelő dátumot.

Bizonyos esetekben szükség lehet arra, hogy a kurzus résztvevői úgy válaszolják meg a hirdetményt, hogy egymás válaszait mindaddig ne lássák, amíg nem küldték el saját válaszukat. Ezzel elejét vehetjük annak, hogy egymás válaszai befolyásolják őket a véleményalkotásban vagy a döntésben.

Az oktató engedélyezheti a podcast hírfolyamot és a hirdetmény lájkolását. Ez utóbbi lehetőséget ad arra is, hogy korlátozza azok körét, akik lájkolhatják és hogy a hirdetményeket népszerűség szerint rendezze az oldal.

Mentés gombbal tehető közzé a hirdetmény. Fontos megjegyezni, hogy a hirdetményekből nincsen piszkozat verzió, csak késleltetni lehet a megjelenésüket.

Elképzelhető, hogy az oktató nem szeretné, hogy a kurzusában a hirdetményeket kommentelni tudják a hallgatók. Ez esetben a kurzusbeállításoknál lehet ezt az engedélyt megvonni tőlük.

A hirdetmények között lehet keresni cím, szerző, felhasználónév, kulcsszó alapján is. Az "Olvasatlan" szűrő segít a hallgatóknak feldolgozni a hirdetményeket, amelyeket még nem láttak.

### **Feladatok**

A Canvas nem csak fájlok tárolására alkalmas, hanem kifejezetten támogatja a tevékenységközpontú pedagógiát azáltal, hogy változatos módon nyújt lehetőséget feladatok kialakítására. A hallgatók aktivizálására csak néhány tevékenységet sorolunk itt fel:

- hozzájárulhatnak a kurzustartalom kidolgozásához, saját maguk szerkeszthetnek oldalakat
- gyakorolhatnak kvízek kitöltésével, kérdések megválaszolásával,
- fórumbeszélgetésekben vehetnek részt,
- bejegyzéseket, hirdetményeket készíthetnek,
- önállóan vagy egymással együttműködve alkothatnak,
- közösen dolgozhatnak ki valamely témát, gondolatot, ötletet,
- társértékelést végezhetnek.

A feladat létrehozásához meg kell adni a címét, a feladat leírását törzsszövegként, valamint be kell állítani a feladat fontos tulajdonságait, úgy mint hogy hány pontot ér, ha a kurzuson belüli feladatokat csoportosítottuk, akkor melyik csoportba tartozik (pl. típus, szint szerint), az értékelés milyen formában jelenjen meg (pontszámként, százalékként, jegyként vagy a teljesítettség szerint). A beadás típusa szerint lehet online (szöveges bejegyzés, weboldal címe vagy feltöltött fájl), papíralapú vagy külső eszköz. A feltöltött fájlok esetén lehet szabályozni az elfogadható fájlformátumok körét. A feladatok jelölőnégyzet segítségével megjelölhetőek csoportos feladatként, illetve beállítható az is, hogy a feladat értékelését a társak végezzék. A csoportos feladat beállításánál új csoportokat is lehet létrehozni, megengedve akár azt is, hogy a hallgatók maguk szerveződjenek csoportba, de manuálisan is meg lehet oldani a besorolást, vagy rábízva a rendszerre, hogy véletlenszerűen alakítson ki egyforma méretű, tetszőleges számú csoportot. A társértékelésre való beosztás kialakítható manuálisan, de automatizált módon is, megadva, hogy hány értékelő legyen feladatonként, és milyen határidővel kelljen az értékelést leadni. Ha szeretnénk, a társértékelők anonimitását is kérhetjük, így a hallgatók számára nem látszik majd, hogy az értékelést melyik csoporttársuk adta. Lehetőség van, hogy az oktató engedélyezze, hogy egy moderátor felülvizsgálhassa a kiválasztott beadandók több, egymástól független értékelését.

A feladat kiírását kiterjeszthetjük minden beiratkozott kurzusrésztvevőre, de szűkíthetjük is egy-egy szekcióhoz rendelt tagokra. A feladat határidejét és hogy mikortól elérhető, külön-külön is beállíthatjuk, ha a hozzáadás gombra kattintunk, és új címzetteket és dátumokat állítunk be, így lehet differenciálni a feladat határidejét illetően.

A feladatszerkesztő végén jelölőnégyzettel beállítható, hogy a feladat részleteivel kapcsolatos bármilyen változtatásról a hallgatók automatikusan értesítést kapjanak. Emlékeztetőket ki lehet küldeni azoknak, akik még nem adtak be megoldást.

A feladatok létrehozásánál kialakíthatóak egyéni tanulási útvonalak a hallgatók számára az értékelési eredményeik alapján. A hallgatók számára dátum, azaz esedékesség és típus szerint is csoportosíthatóak a feladatok, de ha az oktató a feladatokat típus (pl. esszé, fórum, kvíz), munkaforma (pl. egyéni munka, csoportmunka) vagy nehézség szerint (pl. könnyű, közepes, nehéz) szeretné csoportosítani, érdemes lehet őket csoportba rendezni. Csoportot a +Csoport gombra kattintva tudunk létrehozni.

| Feladat keresése                                       | Megjelenítés eszerint:   | Dátum Típus |
|--------------------------------------------------------|--------------------------|-------------|
| ✓ Közelgő feladatok                                    |                          |             |
| Hogyan használható a mobiltechnológia az oktatásban?   | Határidő szept 6 19-kor  | -/60 pont   |
| Mit gondolsz, alkalmazható-e a Facebook az oktatásban? | Határidő szept 6 19-kor  | -/60 pont   |
| Az én személyes tanulási környezetem                   | Határidő szept 13 19-kor | 35/40 pont  |
| 📓 Tanulási preferenciák kérdőív (Thompson)             | Határidő szept 15 10-kor | -/40 pont   |
| 📓 Szófelhő                                             | Határidő szept 20 19-kor | -/60 pont   |

#### 33. ábra: A feladatok rendezése dátum szerint

♠ > OKT-001 > Feladatok

| Feladat keresése     |                                  | + Csoport + Feladat    |
|----------------------|----------------------------------|------------------------|
| ∷ - Csoportmunkák    |                                  | (40% az összesből) +   |
|                      | Nincsenek feladatok a csoportban |                        |
| ij   ▼ Egyéni munkák |                                  | 50% az összesből +     |
|                      | Nincsenek feladatok a csoportban |                        |
| ij ▼ Jelenlét        |                                  | 10% az összesből 🕂 🗘 🗸 |
|                      | Nincsenek feladatok a csoportban |                        |

#### 34. ábra: Súlyozott feladatcsoportok

A feladatcsoportok a végső értékelésben különböző szerepet tölthetnek be, így megadható, hogy pontszámtól függetlenül melyik milyen súllyal essen a latba. A fogaskerék ikonra kattintva a +Feladat gomb mellett érhető el a Végső osztályzat súlyozása feladatcsoportok alapján.

| Feladatbeállítások                      |              | ×      |
|-----------------------------------------|--------------|--------|
| Végső osztályzat súlyozása feladatcsopo | rtok alapjár | 1      |
| Csoportmunkák                           | 40           | %      |
| Egyéni munkák                           | 50           | %      |
| Jelenlét                                | 10           | %      |
| Total                                   |              | 100%   |
|                                         |              |        |
|                                         |              |        |
|                                         | Mégse        | Mentés |
|                                         | Mégse        | Mentés |

35. ábra: Feladatok súlyozása

#### A > OKT-001 > Feladatok

| Feladat keresése                                        | Megjelenítés eszerint:   | Dátum Típus |
|---------------------------------------------------------|--------------------------|-------------|
| ▼ Egyéni munka                                          |                          |             |
| Hogyan használható a mobiltechnológia az oktatásban?    | Határidő szept 6 19-kor  | -/60 pont   |
| Az én személyes tanulási környezetem                    | Határidő szept 13 19-kor | 35/40 pont  |
| Mit gondolsz, alkalmazható-e a Facebook az oktatásban?  | Határidő szept 6 19-kor  | -/60 pont   |
| ▶ Tanulókártyák készítése Quizlettel                    | Határidő nov 29 19-kor   | -/100 pont  |
| ← Csoportmunka                                          |                          |             |
| 📓 Közös ötletelés, kártyabank kialakítása               | Határidő okt 25 19-kor   | -/0 pont    |
| 🚡 Gondolattérkép                                        | Határidő szept 27 19-kor | -/100 pont  |
| Webkettes eszközök és tanulástámogató technikák (teszt) | Határidő okt 4 19-kor    | -/50 pont   |
| 🔝 Animációs film                                        | Határidő nov 22 19-kor   | -/100 pont  |

#### 36. ábra: A feladatok rendezése típus szerint

#### Csoportmunka

Ha a feladatot egy csoportnak szeretnénk adni, akkor jelölhetjük ezt már a feladatleírásban is. A csoportmunkához a csoportok kialakításához szabályokat lehet meghatározni, például hogy hány fős csoportokat kell képezni, maguk jelentkezhetnek-e a csoportokba (önálló feliratkozás) vagy automatikusan sorolódnak csoportokba, és hogy a csoporttagok csak azonos szekcióból kerülhetnek-e ki. A csoportban mindenképpen lesz egy vezető, aki vagy egy véletlenszerűen kiválasztott tag, vagy az első feljelentkezett csoporttag. Ezen szabályok összességét, illetve a csoportalakítás révén létrejövő csoportokat csoporthalmaznak nevezzük. Minden csoportmunkához akár új csoporthalmazt is létrehozhatunk, hogy a hallgatók más csoportokban is kipróbálhassák magukat. A csoporthalmaz csoportjait el is nevezhetjük, a téma/feladat megjelölésével vagy valamilyen fantázianévvel. Előbbire példa, ha a feladat azonos, például prezentációt kell készíteni az oktató által megjelölt témákban, de minden csoportnak más témára kell jelentkeznie. A csoportok kapni fognak saját felületet, ahol saját kezdőlappal, hirdetményekkel, oldalakkal, fórumokkal, fájlokkal és együttműködésekkel tudnak dolgozni. Ezeket összesített módon csoport weboldalának nevezi a rendszer.

| Csoporthalmaz szerkesztése ×                                                                                                    |     |                   |                     |                                                 |    |
|----------------------------------------------------------------------------------------------------|-----|-------------------|---------------------|-------------------------------------------------|----|
| Csoporthalmaz neve Gondolattérkép-készítők                                                                                        | Î   |                   |                     |                                                 |    |
| Önálló feliratkozás engedélyezése                                                                                                 |     | Csoportok (8)     |                     |                                                 |    |
| A csoporttagoknak azonos szekcióban kell lenniük<br>Csoporttagok számának korlátozása 3 főre (nagyja üresen, ha nincs korlátozás) |     | Photopeach        | 🛓 Minta Fanni       | 2 / 3 hallgató                                  | ¢- |
| Ennek megváltoztatása felülbirál minden egyénileg beállított csoportkorlátot                                                      |     | ▶ Pinterest       | 👤 Talmi Csenge      | 1 / 3 hallgató                                  | ¢- |
| Vezetőség<br>I Hallpatói csoportvezető automatikus hozzárendelése                                                                 |     | → Prezi           | 👤 Virtuál István    | Megtelt                                         | ¢- |
| Csonortvezető véletlenszerű kiválasztása                                                                                          |     |                   |                     | Látogassa meg a csoport weboldalált             |    |
| Mégse Mentés                                                                                                    |     | ▶ Quizlet         | 👤 Proto Kálmán      | <ul> <li>Szerkesztés</li> <li>Törlés</li> </ul> |    |
| 37. ábra: Csoporthalmaz létrehozása csoportalakít<br>szabályokkal                                                                 | ási | 38. ábra: A csopo | rt weboldalának meg | látogatása                                      |    |

### Társértékelés

A beadott munkákat minden esetben az oktató pontozza, de az értékelést csoporttársakra is rá lehet bízni, ami több szempontból is hasznosnak bizonyulhat mind az oktató, mind a hallgató szempontjából.

- A hallgató láthat más munkákat, és ezáltal tanulhat abból, hogy a társai miképpen oldottak meg egy feladatot.
- A hallgatók kritikai gondolkodása fejleszthető azáltal, hogy szempontokat kell kitalálnia, vagy más esetben egyáltalán alkalmaznia más munkájával szemben.
- A társértékelés nem kell, hogy a végső értékelés legyen, az oktató alkalmazhatja úgy is mint egy formatív értékelést, mérföldkőként a tanulási folyamatban, ahol a visszajelzés nyomán a hallgató jobb teljesítményre ösztönözhető, hibáit kijavíthatja.
- Az oktató a társértékelésekre támaszkodva nem az első külső szem lesz, aki látja a munkát, így a jelzett hibákra nem kell már külön rámutatnia, csak megerősítenie kell, amivel egyetért, ha van egy tételes hibalista, részletes jellemzés.
- A társértékelés alkalmazása megsokszorozza a visszajelzéseket a tanulócsoportban, ami segít a fejlődésben, és így több kreatív feladat is adható a hallgatóknak, nem egyedül az oktató felelőssége, hogy visszajelzéseket nyújtson.

Társértékelés esetén a feladat részleteinek szerkesztésénél a jelölőnégyzetet be kell kattintani. Ha automatikus hozzárendelést választunk, akkor a hallgató csak akkor látja, hogy mely társának munkáját kell értékelni, miután maga is beadta a feladatot. Manuális hozzárendelésnél már a saját beadása előtt láthatja társának beadott munkáját.

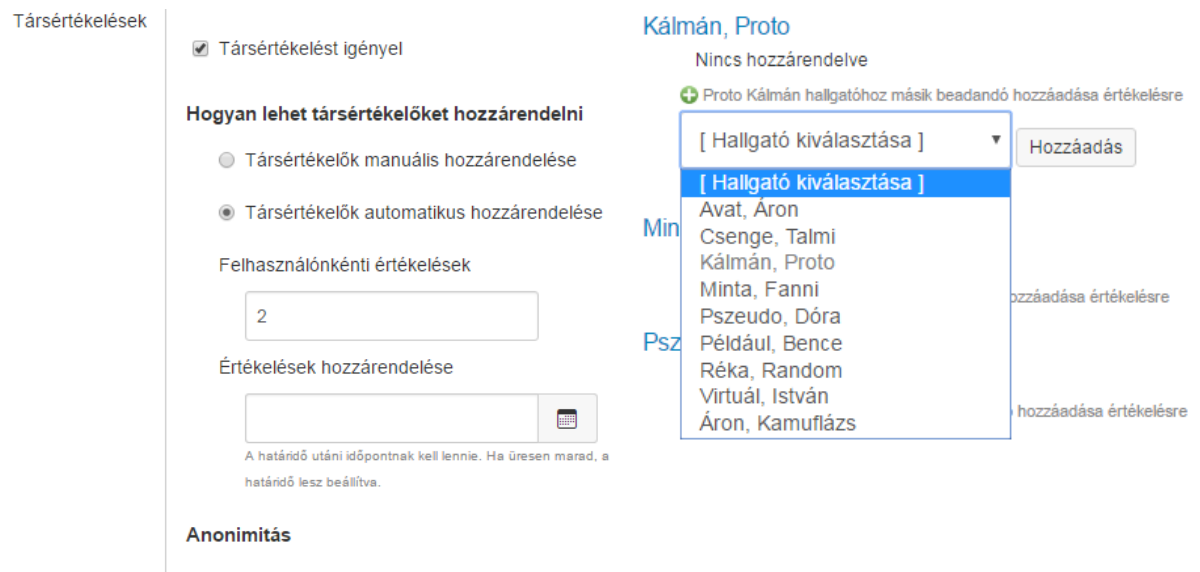

A társértékelések névtelenül jelenjenek meg

39. ábra: Társértékelés manuálisan és automatikusan

#### Értékelőtábla

Az elmentett feladat megjelenik a Feladatok listájában, a cím, a modul, a határidő és a hozzárendelt pontérték feltüntetésével. Rákattintva a feladat nevére megjelenik a feladat leírása, a határidő, a célcsoport és a feladat időbeli elérhetősége. Itt adható hozzá értékelőtábla is. Kialakíthatunk egy új értékelőtáblát, vagy keresgélhetünk a már létező értékelőtáblák között. Az értékelőtáblának beszédes címet kell adni, kritériumokat és szinteket kell meghatározni. A szintek értékeléséhez szöveges értékelést és pontértéket rendelhetünk, így részpontok is adhatóak lesznek, még ha a kritérium teljes mértékben nem is teljesül. Nem kell egységes számú szintet meghatározni minden kritériumhoz, és a pontszámok szintén külön állíthatóak. Arra oda kell viszont figyelni, hogy a kritériumok sorrendje nem változtatható utólag egyszerű vonszolásssal, így fontoljuk meg, melyik mikor következzen. Az egyes cellákban érdemes kifejteni, hogy az adott pont megszerzéséért pontosan milyennek is kell lennie az adott munkának. A hallgatóknak támpontot jelent, hogy milyen követelményeknek kell megfelelniük, és hogy milyen erőbefektetéssel milyen minősítésre számíthatnak. Az oktató használhatja az értékelőtáblát az értékeléshez, de lehet pusztán tájékoztató jellegű is. A szöveges értékelés minden egyes kritérium és szint metszeténél külön kifejthető. Ha csak útmutatást szeretnénk adni az egyes szempontokra maximálisan megszerezhető pontok eléréséhez, akkor nem kell szinteket kialakítani, csak a kritériumok kifejtésével kell támogatni a hallgatót. A szöveges értékelést minden egyes kritériumnál szabadon hozzáadhatja az értékelő, mintegy indoklást írva a pontszámhoz, figyelembe véve, hogy a részletes formatív értékelés segíti elő a hallgató fejlődését, és ad esélyt a munka hibáinak javítására, színvonalának emelésére. A mentéskor figyelmeztetést kaphatunk, ha az egyes kritériumoknak való megfeleléssel maximálisan szerezhető pontok összege nem egyezik a feladat eredeti pontértékével, így javíthatjuk a következetlenséget. Nem szükséges azonban, hogy minden szempontnál azonos számú szint legyen. A különböző szintekhez rendelhető pontszámokra a rendszer automatikusan tesz egy javaslatot, de ez utólag felülírható, ha másféle súlyokat szeretnénk rendelni a különböző fokozatokhoz.

#### Feladat értékelőtáblájának részletei

| Értékelőtábla                                       | fórumbeszélgetéshez                                                                                                    |                                                                                        |                                                                                                    |                                                  |                                                                                                    |                                                             |                                                                                                    | <b>∕</b> Q ₫ |
|-----------------------------------------------------|----------------------------------------------------------------------------------------------------|----------------------------------------------------------------------------------------|----------------------------------------------------------------------------------------------------|--------------------------------------------------|----------------------------------------------------------------------------------------------------|-------------------------------------------------------------|----------------------------------------------------------------------------------------------------|--------------|
| Kritérium                                           | Értékelések                                                                                                    |                                                                                        |                                                                                                    |                                                  |                                                                                                    | pontok                                                      |                                                                                                    |              |
| a témában<br>való jártasság                         | A bejegyzések komoly tapasztalatokra<br>utalnak a témában. Eredeti gondolatok is<br>megjelennek.<br>20.0 pont                                                                |                                                                                        | A bejegyzések arra utalnak,<br>hogy sikerült tájékozódni a<br>témában.<br>12.0 pont                                                                    | A<br>ta<br>is<br>6.                              | bejegyzések elsősorban a<br>ırtalomra fókuszálnak, inká<br>métlik azt.<br>0 pont                                                               | a<br>abbcsak                                                | A bejegyzések tartalma a<br>kérdés szempontjából<br>irreleváns.<br>0.0 pont                                                                               | 20.0 pont    |
| példák<br>kiemelése,<br>tapasztalatok<br>megosztása | A példák alátámasztják a bejegyz<br>mondanivalóit. A példák jól illeszk<br>szövegbe, nem csak lógnak a lev<br>eredeti módon kapcsolódnak öss<br>mondanivalóval.<br>15.0 pont | rések<br>ednek a<br>vegőben,<br>sze a                                                  | A példák alátámasztják a<br>bejegyzések mondanivalót. A<br>példák nem igazán jól illeszkec<br>a szövegbe. A példák némikég<br>közhelyesek.<br>9.0 pont | inek<br>op                                       | A példák nem<br>támasztják alá a<br>bejegyzések<br>mondanivalóit. A példák<br>nem illeszkednek a<br>szövegbe.<br>5.0 pont                      | Nincso<br>vagy r<br>tartaln<br>példák<br>0.0 po             | nek péklák, saját tapasztalatok<br>nem relevánsak a bejegyzés<br>na szempontjából. A választott<br>r nem illeszkednek a szövegbe.<br>nt                   | 15.0 pont    |
| szövegminőség                                       | A bejegyések jól érthetők, pontos<br>fogalmaznak, tagoltak. Nem vagy<br>számban tartalmaznak elgépelés<br>helyesírási hibákat.<br>10.0 pont                                  | an<br>/ elenysző<br>eket vagy                                                          | A bejegyzések apróbb<br>hibákat tartalmaznak,<br>amelyek azonban nem<br>akadályozzák a megértést.<br>6.0 pont                                          | A bi<br>hely<br>meg<br>tart<br>3.0               | ejegyzések komolyabb<br>vesírási/gépelési/<br>gfogalmazásbeli hibákat<br>almaznak.<br>pont                                                     | A bejegy<br>helyesírá<br>hibákat ti<br>megértés<br>0.0 pont | zések komolyabb<br>isi/gépelési/ megfogalmazásbeli<br>artalmaznak, amelyek a<br>st is akadályozzák.                                                       | 10.0 pont    |
| kapcsolódás<br>másokhoz                             | A bejegyzések a többiekhez<br>való kapcsolódás szándékát<br>tükrözik. A diskurzust<br>előrevivő módon válaszol<br>mások gondolataira, ötleteire.<br>15.0 pont                | A bejegyése<br>való kapcso<br>Beépítik és e<br>igyekeznek<br>válaszolni az<br>9.0 pont | k néhány más fórumozóhoz<br>lódás szándékát tükrözik.<br>elismerik mások ötleteit, és<br>a diskurzust előre vivő módon<br>zokra.                       | A be<br>a töb<br>szán<br>többi<br>előre<br>5.0 p | jegyzések inkább nem tük<br>ibiekhez való kapcsolódás<br>idékát. Esetleg összegzi a<br>iek által írottakat, de nem v<br>:a diskurzust.<br>iont | rözik A<br>tö<br>sz<br>iszi ha<br>fé<br>0.                  | bejegyzések nem tükrözik a<br>bbiekhez való kapcsolódás<br>zándékát. Figyelmen kívül<br>agyják a többi bejegyzést vagy<br>Ireértelmezik azokat.<br>0 pont | 15.0 pont    |

#### 40. ábra: Értékelőtábla fórumbejegyzésekhez

A tanulási eredményekkel, kimeneti követelményekkel jól összeegyeztethető az értékelőtáblával történő értékelés, hiszen ezek közül könnyen átemelhetőek a kritériumok közé az elvárt tanulási eredmények, a különböző jártassági szintekkel.

Az értékelőtáblák – ahogyan a Tanulási eredmények – külön oldalon, összegyűjtve is kezelhetőek, szerkeszthetőek, frissíthetőek.

### Tanulási eredmények, kimeneti követelmények

A kurzus során a hallgatók ismereteket szereznek, fejlődnek bizonyos készségeik és az attitűdformálás is lehet kifejezett cél a tanulási eredmények szempontjából. A kurzushoz kapcsolódóan meghatározható egy kompetenciaháló, valamint szintek, amelyek szerint a hallgató nem teljesíti az elvárásokat, megfelel az elvárásoknak vagy túl is teljesíti azokat. A jártassági szintet nem feltétlenül a legmagasabb szinthez kell hozzárendelni, ez lehet az elvárásoknak való megfelelés. A tanulási eredmények szempontjából jól követhető a hallgatók előrehaladása, ha a kurzustervezés során tudatosan ügyelünk rá, hogy ezek a tanulási eredmények valóban mérhetőek legyenek. A kurzusnak tehát olyan feladatokat kell tartalmaznia, amelyek során az előmenetel megfigyelhető. A feladatokhoz rendelhető értékelőtáblák kritériumai közé könnyedén beépíthetőek és átemelhetőek a tanulási eredmények, így a feladatértékelés során jól nyomon követhető a hallgató fejlődése ezen kimeneti követelmények tükrében.

A tanulási eredmények szempontjából az összesítés többféle módon is történhet:

• hanyatló átlag

- utolsó pontszám
- legmagasabb pontszám

Attól függően, hogy milyen tanulási eredményről van szó, az oktató eldöntheti, hogy melyik pontozási módszer lesz a céljainak legmegfelelőbb.

### Tanulási környezetek tervezése

Az egyes növendékek, tanulók és egész csoportok céljaihoz, igényeihez igazítottan képes nyitott, rugalmasan alakítható nevelési-tanulási környezetet tervezni, szervezni és értékelni iskolákban szakmai együttműködésben, illetve a társadalmi és piaci intézmények, szervezetek különféle helyein. Változatos tanulási környezetekben képes a tanulók tanulását segíteni, támogatni és az ezekhez szükséges feltételeket megszervezni. A nevelési-tanulási környezet kialakításában a tanulás támogatása érdekében változatos módszereket, IKT és egyéb eszközöket, eljárásokat képes alkalmazni, tervezni és kivitelezni.

| Elvárások felett | Megfelel az  | Nem teljesíti az | Összpontszám |
|------------------|--------------|------------------|--------------|
| teljesít         | elvárásoknak | elvárásokat      | 5 pont       |
| 5 pont           | 3 pont       | 0 pont           |              |

Jártasság: 3 pont

Számítási módszer: Legmagasabb pontszám

#### 41. ábra: Tanulási eredmény és jártassági szint

### Kvízek

A kvízek készítésénél két fülön dolgozunk, az egyik a kvíz tulajdonságainak beállítását szolgálja, a másik a kérdések hozzáadását, szerkesztését teszi lehetővé.

### Beállítások

A kvíz instrukcióit az oktató leírhatja egy szöveges mezőben. Itt kitérhet arra, hogy milyen módon történik a kvíz értékelése, ha időkorlátos kvízről beszélünk, akkor mennyi idő áll rendelkezésre a hallgató számára, hány próbálkozása van, milyen segédeszközöket vehet igénybe, melyik modul tartalmát kéri vissza. Arról is lehet itt tájékoztatni a hallgatót, ha ez csak egy felmérés, és ha kitöltésre maximális pontot fog kapni a válaszaitól függetlenül, vagy éppen önellenőrzésre, gyakorlásra szántuk a kvízt a vizsga előtti felkészüléshez, nem kerül bele az eredmény a naplóba. A szokásos módon ebben a szövegmezőben is ügyeljünk a minél pontosabb instrukcióadásra. A szövegszerkesztési, -formázási lehetőségek azonosak az oldalaknál megismertekkel.

A kvíz típusát tekintve lehet gyakorlókvíz, értékelt kvíz, értékelt felmérés, nem értékelt felmérés. Ha a kurzuson belüli feladatokat csoportosítottuk, akkor beállíthatjuk, hogy a kvíz melyik csoportba tartozik (pl. típus, szint szerint), így könnyebben azonosíthatják a hallgatók, hogy a kvíz melyik témakörhöz kapcsolódik vagy milyen nehézségű. Beállíthatjuk, hogy a kérdéseknél hozzáadott válaszlehetőségek véletlenszerű sorrendben jelenjenek meg, így nem kell azon gondolkodnunk, hogy a helyes válasz pozícióját a kérdésszerkesztésnél folyton változtassuk, például ne mindig az első sorban szerepeltessük, hiszen az egyszeres választásos kvízkérdés esetén akkor mindig az A volna a jó megoldás. A kvízhez hozzárendelhetünk időkorlátot, amit percekben fejezhetünk ki. A próbálkozások számát is megadhatjuk, ekkor döntést kell arról is hozni, hogy a legmagasabb elért pontszámot, a legutolsó eredményt vagy az eredmények átlagát vesszük-e figyelembe a kvíz beszámításánál. A lehetséges próbálkozások számának megadásánál maximum háromjegyű számot adhatunk meg, így a

legmagasabb érték a 999 lehet, amit még elfogad a beállítás. Ha azonban ezt a részt üresen hagyjuk, akkor korlátlan számú próbálkozást tehetünk lehetővé a hallgatók számára.

Engedélyezhetjük, hogy a hallgatók is lássák a válaszaikat, ezen belül is, hogy csak az utolsó próbálkozásuk után tekinthessék meg, vagy minden próbálkozásuk után egyszer. A helyes válaszok megjelenítésének szabályait illetően ezt nem kell lehetővé tenni, de gyakorlókvízeknél kiváltképp ajánlott. Ez a lehetőség is szűkíthető, hogy a hallgatók csak az utolsó próbálkozásuk után láthassák a helyes válaszokat, avagy legyen egy időkorlát beépítve, ami előtt vagy ami után a helyes válaszok nem jelennek meg a kitöltőknek.

A kvíz kitöltésének módja alapértelmezetten az, hogy a hallgatók az összes kérdést látják, és tudnak módosítani a válaszaikon, vissza-visszatérhetnek egy kérdéshez, vagy áttekinthetik az összes kérdést, mielőtt hozzálátnának a kitöltéshez – csak úgy mint egy papír alapú tesztnél. A kitöltés módja azonban módosítható, lehetőség van arra, hogy egyszerre csak egy kérdést lásson a hallgató, és arra is, hogy a válaszain kitöltés közben már ne módosíthasson.

A kvízt lehet jelszóval is védeni, aminek megadását az oktató valamilyen feltételhez kötheti vagy rejtvényben kódolja, így a kvíznek gyakorlatilag előfeltétele van. A kvíz úgy is védhető, hogy csak bizonyos IP címekről lehet kitölteni, így korlátozva a hozzáférést például zárthelyi dolgozatnál, hogy csak a jelenlévők élhessenek a kitöltés lehetőségével. A beállítások végén – hasonlóan az általános feladatkészítéshez – meg kell határozni, hogy kiknek szól a kvíz, milyen határidőt rendelünk hozzá, és mettől meddig elérhető a hallgatók számára. Itt szintén lehet ezen feltételekben differenciáltan eljárni különböző felhasználói csoportok esetében. Félév elején is fel lehet tenni a kvízt anélkül, hogy a hallgatók azonnal hozzáláthatnának a kitöltéséhez, hiszen rendelhetünk hozzá előfeltételt, illetve korlátozhatjuk láthatóságát, elérhetőségét.

A kvízszerkesztő végén jelölőnégyzettel beállítható, hogy a feladat részleteivel kapcsolatos bármilyen változtatásról a hallgatók automatikusan értesítést kapjanak.

### Kérdések

Alapértelmezetten a kérdések címe, maga a kérdés és a megválaszolásért kapható pont látszik, de a kérdésszerkesztő tetején látható jelölőnégyzet bekattintásával a kérdések részletei (például a válaszlehetőségek) is egyből megtekinthetőek.

A kvíz készítésénél hozzáadhatunk új kérdést, új kérdéscsoportot is, de már meglévő kérdések közül is választhatunk, így például az egyes modulok végén szerepeltetett gyakorlókvíz-kérdéseket beválogathatjuk a negyedéves vagy félév végi értékelt kvízbe.

A kérdés létrehozásánál címet kell adni, vagy alapértelmezetten minden kérdést ugyanúgy fognak hívni a kvízben. Ez nem szerencsés, ha később keresni szeretnénk a kvízkérdések között. Rögtön ezután a kvízkérdés típusát kell meghatározni. Alapértelmezetten mindig az a típus lesz megadva, amelyik az előző kérdésünk típusa volt, így ha azonos kérdéstípusból, például feleletválasztós kérdésekből építkezik a kvíz, akkor az egymás után felvett kérdéseknél nem kell külön beállítani a típust. Ha többféle kérdéstípust is alkalmazunk, a kérdések létrehozásánál az azonos típusba tartozókat szerkeszthetjük egymás után, hiszen a kérdések sorrendje kattint és húz módszerrel könnyen és gyorsan módosítható. Ügyeljünk arra, hogy nem elég a kvízt menteni, minden kérdésnél rá kell kattintanunk a Kérdés mentése/frissítése gombra.

Webkettes eszközök és tanulástámogató technikák (teszt)

Kezdés: aug 31 du. 3:57 -kor Kvízinstrukciók

|   |                                                                                                    | <ul> <li>4. kérdés</li> <li>5. kérdés</li> </ul> |
|---|----------------------------------------------------------------------------------------------------|--------------------------------------------------|
|   |                                                                                                    | <ul><li>3 6. kérdés</li></ul>                    |
|   | 1. kérdés 3 pont                                                                                                    | 7. kérdés                                        |
|   | Nevezz meg három olyan funkciót, amivel az online tanulásmenedzsment-rendszerek (mint amilyen a Canvas) támogatni tudák a tanár munkájátl | Eltelt idő: Elrejt<br>3 perc, 4 másodperc        |
|   | HTML szerkesztő 🕖                                                                                                    |                                                  |
|   |                                                                                                    |                                                  |
|   | ⊞ ▼ 🔗 淡 🖾 π 🗕 💁 👖 ¶√ Font Sizes ▼ Paragraph ▼                                                                                             |                                                  |
|   |                                                                                                    |                                                  |
|   | •                                                                                                    |                                                  |
|   | p a                                                                                                    |                                                  |
| L |                                                                                                    |                                                  |
|   | 2. kérdés 20 pont                                                                                                    |                                                  |
|   | Párosítsd az egyes elemeket egy lehetőséggell                                                                                             |                                                  |
|   | képgyűjteményt szeretnél böngészni, hogy inspirálódj [Válasszon]                                                                          |                                                  |
|   | valakinek a szakmai profilját szeretnéd megnézni [Válasszon]                                                                              |                                                  |
|   | online szeretnél tárolni könyvjelzőket [Válasszon]                                                                                        |                                                  |

Kérdések 2 1. kérdés 2. kérdés

0

#### 42. ábra: Kvíz kitöltése (hallgatói nézet)

Maga a kérdés egy hosszabb szöveges feladat, összetettebb instrukció vagy egyenlet is lehet. A szövegszerkesztőben elhelyezhető beágyazható médiatartalom (például videó, kép), táblázat, külső hivatkozás. A kérdések típus szerint az alábbiak lehetnek:

- feleletválasztós
- igaz-hamis
- behelyettesítős
- többszörös behelyettesítős
- többszörös választás
- legördülő menü
- párosítós
- numerikus válasz
- képletkérdés
- esszékérdés
- fájlfeltöltés

A Szöveg (nem kérdés) lehetőséggel szöveges részeket helyezhetünk el a kvízben, amelyek segítséget nyújthatnak a kérdések megválaszolásában, irányítják a gondolatmenetet vagy befolyásolhatják a munkavégzés módját, egyszerű motivátorok is lehetnek.

A kvíz szerkesztésénél tetszőlegesen hozzáadhatóak általános visszajelzések a hallgatók számára, de a helyes vagy helytelen válaszokra is kaphatnak visszajelzést rövid szöveg formájában, minden válaszlehetőségnél egyedileg beállítható ez. Ha a lehetséges válaszlehetőségek között olyanokat adunk meg, amelyek csak kis mértékben különböznek a helyes választól vagy azzal keverhetők, akkor a tanulás elősegítése céljából itt újra tisztázhatjuk a különbségeket, elmagyarázhatjuk a megoldást.

| 6. kérdés                                                                                                  | Még nincs értékelve / 3 pont |
|----------------------------------------------------------------------------------------------------|------------------------------|
|                                                                                                    |                              |
| Írj le három olyan sajátosságot kerek egész mondatokban, amit a digitális bennszülötteknek tulajdonítanak! |                              |
|                                                                                                    |                              |
| Az On megoldása:                                                                                           |                              |
| multitasking                                                                                               |                              |
| szórakozás                                                                                                 |                              |
| haszonelvűség                                                                                              |                              |
|                                                                                                    |                              |
|                                                                                                    |                              |
|                                                                                                    |                              |
| Használd segítségként az előadás (prezi) anyagát!                                                          |                              |
|                                                                                                    |                              |
|                                                                                                    |                              |

43. ábra: Súgószöveg a válasz beküldése után. Beadás után nyílt végű kérdésnél az látható, hogy "Még nincs értékelve"

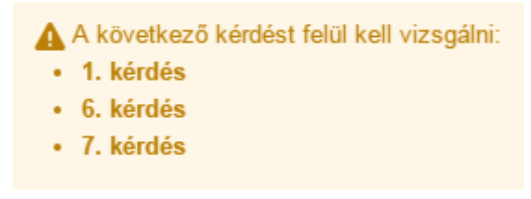

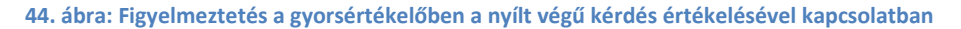

A kvízeknél néhány kérdéstípus az oktató értékelését igényelheti, automatikusan nincs, vagy nem biztos, hogy teljes lesz a lehetséges válaszok köre. Az esszé típusú kérdéseknél és esetenként a behelyettesítős kérdéseknél is felül kell vizsgálni a hallgatók válaszát. Az Eredmények frissítése gombra kattintva lehet az új pontszámokat hozzáadni az elért pontszámokhoz.

#### Kiértékelés, analitikák

Az analitikák lehetővé teszik, hogy részleteiben lássuk a teszt eredményeit és a hallgatók értékelését. Megjeleníthető a helyes választ adók száma és aránya, a közepesen teljesítő hallgatók száma, akik helyes választ adtak, így a rendszer bonyolultabb statisztikákat is tud a feladat kérdéseinek elemzésére, ún. nehézségi indexet tud számolni. Ez nagyobb kurzusoknál, tesztkérdésbankoknál hasznos funkció lehet, hogy melyik kérdés hogyan működik.

|                 | 2. kérdés                                                 |              | 18 / 20 pont |
|-----------------|-----------------------------------------------------------|--------------|--------------|
|                 | Párosítsd az egyes elemeket egy lehetőséggel!             |              |              |
| Helyes!         | képgyűjteményt szeretnél böngészni, hogy inspirálódj      | Pinterest •  |              |
| Helyes!         | valakinek a szakmai profilját szeretnéd megnézni          | LinkedIn     |              |
| Helyes!         | online szeretnél tárolni könyvjelzőket                    | Delicious    |              |
| Helyes!         | képekből szeretnél videót készíteni                       | Photopeach • |              |
| Helyes!         | szófelhőt használnál lényegkiemelésre                     | Tagul        |              |
| Helyes!         | látványos prezentációt szeretnél készíteni                | Prezi        |              |
| Ön megadott egy | vålaszt soportokat kellene alakitanod gyorsan, egyszerűen | Facebook •   |              |
|                 | Helyes válasz                                             | TeamUp       |              |

#### 45. ábra: Helytelen válasz

Az elért százalékpont grafikus megjelenítése is kérhető, illetve az eredmények szórásának kiszámolása is.

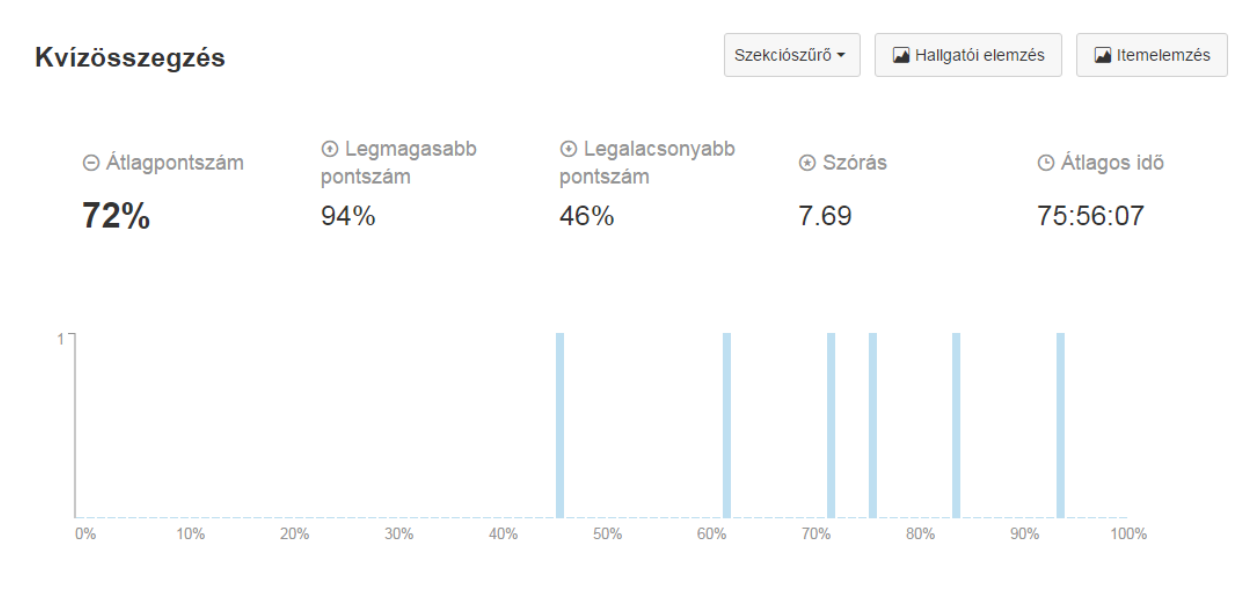

#### 46. ábra: Kvízösszegzés

Írj le három olyan internettel kapcsolatos veszélyt, ami az idősekre leselkedik! Használd a "Nem a gyerekeket kell félteni az internettől, hanem a nyugdíjasokat ♂ " c. cikket!

| Válaszok, amelyek a felső 27% között voltak | 2 válaszadó | 67 % |  | ~ |
|---------------------------------------------|-------------|------|--|---|
| Válaszok, amelyek az alsó 27% között voltak | 1 válaszadó | 33 % |  |   |

#### Melyik generáció a legfiatalabb?

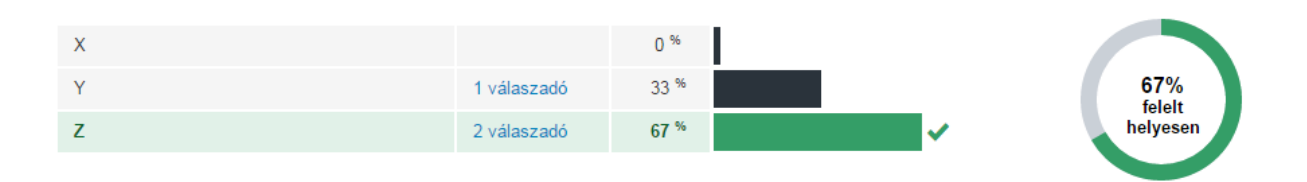

47. ábra: Kimutatás a kérdésre adott válaszok eloszlásáról és a helyes válaszok arányáról

### **Fórumok**

A hallgatóknak is engedélyezhetik az oktatók fórumbeszélgetések kezdeményezését, ezt a kurzus beállításánál lehet megtenni. Beállítható a lájkolás engedélyezése, ha valamilyen szerepet szánunk a legnépszerűbb posztoknak: például ha szavazásra bocsátottunk egy kérdést.

A fórumbejegyzésekre, témákra fel lehet iratkozni, így értesítéseket kaphat a felhasználó az új történésekről.

A fórumban lehet technikai kérdéseket megbeszélni, az órán elhangzott témákat továbbgondolni, de lehet olyan tevékenységként is szerepeltetni, amiért pontok járnak, így az értékelés részét képezi, és megtalálható lesz a feladatok között. A fórumokhoz is lehet kapcsolni <u>értékelőtáblá</u>t, ami megkönnyíti a hallgatók dolgát, hogy tudják milyen elvárások vannak a bejegyzéseikkel kapcsolatban.

| Ez egy értékelt fórum: 60 elérhető pont határ                                                                                                    | ridő: szept 6 7dukor                     |
|----------------------------------------------------------------------------------------------------|------------------------------------------|
| Mit gondolsz, alkalmazható-e a Facebook az oktatásban?                                                                                                    | 4 4                                      |
| Fejtst ki a véleményedet arról, hogy szerintel lehet-e alkalmazni a Fasebookot az oktatásban. Ha a válaszod igen, akkor írd le, hogy hogyan szelgálhatja az oktatást. Ha nem, írd le, mik az ellenérveid. Øszd meg velünk a t<br>tapasztalataidatil Reflektálj a többiekre, kapcsolódj az ő írásukhoz, ha tudsz! A bejegyzésed legyen legalább 500 karakter! Wordbe kimásolva le tudod ellenőrizni a Szavak száma opcióval a karakterek számát is. A karaktere<br>szókczökkel sott nézdí                                                                                                    | saját<br>ek száma                        |
| 😤 Köszönöm! 😤                                                                                                    |                                          |
| Bejegyzések vagy szerzők kere: Olvasatlan 🗮 🗮                                                                                                    | Feliratkozás                             |
| Núlasz                                                                                                    |                                          |
| Minta Fanni<br>Kedd A Facebookot szerintem jól lehet használni, ha nem is feltétlenül a szó szoros értelmében vett oktatásról van is szó, de a kapcsolattartásban, információáramlásban nagy szerepe van. A középiskolában nekünk is volt F<br>csoportunk, de tudom, hogy vannak olyan iskolák, söl, iskolakórzetek kultóldón, ahol titják a használlati. Ezeken a helyeken attól félnek, hogy a tanár-diák kapcsolatban zavarokat okozhat, hogy túl sokat látnak egymá<br>szerejínem e csak abban za sestehe fervenete ha 1 nicsenek melbersélve a szabátvák 2 nicsenek tudátában a tanárk és/vam a válák az a advidelmi hedílíták illehetősélenek melle hoya tan<br>szerejínem e csak abban za sestehe fervenete ha 1 nicsenek melleh zövy atar<br>szerejínem e csak abban za sestehe fervenete ha 1 nicsenek melleh zövy atar | acebook-<br>ás életéből. De<br>párösszes |
| ismerősét lássák a diákok, ha nem engedi nekik. Vagy hogy nem lehet írni bárkinek a falára, ha nem engedélyezi. A bejegyzések és fotók is jól védhetőek, hogy az ismerősöknek csak egy szűkebb köre lássa. Nálunk e<br>ráadásul a tanár még csak ismerőse sem volt a legtöbb diáknak, mert a csoportban, ahol kommunikáltunk, így is tudtunk kapcsolatot tartani. Ott lehetett kérdezni, érdeklődni, lemaradást behozni. Szerintem fontos csato<br>az első lépés az volt, hogy létrehozzuk az évfolyamnak a csoportot. Ez ma már alap dolog.<br>(1 lájk)                                                                                                    | z jól működött,<br>orna volt, és itt is  |

#### 48. ábra: Értékelt fórum

### Értékelések

Mint egy naplóban, pontszámok és jegyek, összesített nézetben megtekinthető minden hallgató előrehaladása. Az értékelés különféle nézetei lehetővé teszik, hogy pontokat, százalékokat vagy jegyeket jelenítsen meg a rendszer. A nem értékelt feladatoknál csak a beadás típusa látszik ikon formájában. A feladatok oszlopait rendezhetjük feladatcsoport vagy határidő alapján. Az osztályzat nélküli feladatok 0 pontos megoldásként való megjelenítése is kérhető.

A végső összesítésben a feladatokat az alapján is lehet súlyozni, hogy milyen csoportba soroltuk őket, függetlenül attól, hogy hány pontot érnek, például lehet azt kérni, hogy az egyéni feladatok 60%-kal, a pár- és csoportmunkák 40%-kal essenek latba. Az értékeléseket lehet exportálni is.

| • | Hallgató neve                              | Másodlagos       | Hogyan használható a mobiltec<br>ennyiből: 60 | Az én személyes tanulási környe<br>ennyiből: 40 | Mit gondolsz, alkalmazható-e a<br>ennyiből: 60 | Tanulókártyák készítése Quizlettel<br>ennyiből: 100 | Tanulási preferenciák kérdőív (T<br>ennyiből: 40 | Szófelhő<br>ennyiből:€ |
|---|--------------------------------------------|------------------|-----------------------------------------------|-------------------------------------------------|------------------------------------------------|-----------------------------------------------------|--------------------------------------------------|------------------------|
| 7 | Avat, Áron<br>Oktatás-informatika (2       | eltemlearning9@g | -                                             |                                                 | -                                              | -                                                   |                                                  | -                      |
| 9 | Oktatás-informatika (                      | eltemlearning5@g | -                                             | -                                               | -                                              | -                                                   | -                                                | -                      |
| 9 | eltemlearning10@<br>Oktatás-informatika (2 |                  | -                                             |                                                 | -                                              | -                                                   |                                                  | -                      |
| 1 | Fanni, Minta<br>Oktatás-informatika (      | eltemlearning2@g | -                                             | 20                                              | P                                              | -                                                   | -                                                |                        |
| ۲ | Kálmán, Proto<br>Oktatás-informatika (     | eltemlearning6@g | -                                             | -                                               | -                                              | -                                                   | -                                                | -                      |
|   | Pszeudo, Dóra<br>Oktatás-informatika (     | eltemlearning7@g | -                                             |                                                 | -                                              | -                                                   |                                                  | -                      |
| 1 | Például, Bence<br>Oktatás-informatika (    | eltemlearning1@g | -                                             | Т                                               | P                                              | -                                                   | 40                                               | ß                      |
|   | Réka, Random<br>Oktatás-informatika (      | eltemlearning3@g | -                                             | -                                               | P                                              | -                                                   | -                                                | -                      |
| 9 | Virtuál, István<br>Oktatás-informatika (J  | eltemlearning8@g | -                                             |                                                 | -                                              | -                                                   |                                                  | -                      |
| 9 | Áron, Kamuflázs<br>Oktatás-informatika (   | eltemlearning4@g | -                                             | -                                               | P                                              | -                                                   | -                                                | -                      |

49. ábra: Értékelések összesített nézete

A ponthatárok kijelölése is testreszabható, erre az Osztályzási rendszer résznél bővebben is kitérünk.

A hallgatók is látják a saját feladataik értékeléseit a Feladatok és az Értékelések menüpont alatt. Amit ők tudnak még kérni, az az, hogy a rendszer számolásokat végezzen hipotetikus esetekre. Ez a "Mi lenne, ha…" funkció, aminél bármelyik pontszámra rákattinthatnak és írhatnak egy új értéket, hogy lássák, hogyan változna a végső értékelésük, ha javítanának vagy valamely feladatból ilyen vagy olyan értékélést kapnának.

| Név                                                    | Határidő                     | Eredmény      | Ennyiből: |  |
|--------------------------------------------------------|------------------------------|---------------|-----------|--|
| Hogyan használható a mobiltechnológia az oktatásban?   | szept 6 du. 7-ig             | <b>6</b> 35.0 | 60        |  |
| Mit gondolsz, alkalmazható-e a Facebook az oktatásban? | Ez csak egy "Milenne ha      | a?" pontszám  | 60        |  |
| Jelenlét 1.<br>Jelenlét                                | szept 8 du. 11:59 -ig        | <b>5</b> 20.0 | 20        |  |
| Az én személyes tanulási környezetem                   | Kattintson másik pontszám te | szteléséhez   | 40        |  |
| Tanulási preferenciák kérdőív (Thompson)               | szept 15 de. 10-ig           | -             | 40        |  |

50. ábra: "Mi lenne, ha?" pontszám az összesített eredmények tesztelésére

#### Gyorsértékelő

A gyorsértékelőben végig lehet nézni a hallgatók megoldásait. A Gyorsértékelő narancssárga pöttyel jelzi a nem értékelt hallgatói munkákat, zöld pipa jelzi, ha az értékelés megtörtént. Azon hallgatók neve, akik nem adtak be munkát, szürkével jelenik meg. A Gyorsértékelőben láthatjuk az értékelőtáblát is, de az értékelésnek megfelelő cellák kijelölése után csak akkor frissíti a pontszámot is, ha az értékelőtáblánál beállítottuk, hogy azt értékelésre is szeretnénk használni, nem csak tájékoztatásul. Az értékeléshez akár csatolt fájlt, hangfájlt vagy kommentet is fűzhetünk.

| Halgató 4 of 10<br>Gradebook Course Home                                                                                                    | Mit gondolsz, alkalmazható e a Facebook az oktatásban? (OKT-001)<br>dw: szept 6 dw. 7-kor | Mute Assignment ≁ Settings     Orio |
|----------------------------------------------------------------------------------------------------|-------------------------------------------------------------------------------------------|-------------------------------------|
| Erre a feladatra a hozzá tartozó fórumra irt bejegyzés tekintendő a megoldás beadásának. Lentebb<br>mentalálhatók alaz Minta Fanni által irt fórumbelenczásek, vany tekintze men az joszes                                                                          | Beadva: aug 23 11:39 -Nor                                                                 |                                     |
| fórumbejegyzést.                                                                                                    | Értékelés                                                                                 |                                     |
| form Mit gondolsz, alkalmazható e a Facebook az oktatásban? Aug 23, 2015 11.38em                                                                                                    | Osztályzat 60 pont                                                                        |                                     |
| értelmében veti dátadásról van is szó, de a kapcsolattarábban,<br>információaramlásban nagy szerepe van. A középiskolában nekünk is volt<br>Facebook-csopottuk, de tudor, hogy vannak cépiskoláskak, sél, iskolakórzetek külföldön,                                 | Enékelőtábla megtekintése                                                                 |                                     |
| ahol tiltják a használatát. Ezeken a helyeken attól félnek, hogy a tanár-diák kapcsolatban<br>zavarokat okozhat, hogy túl sokat látnak egymás életéből. De szerintem ez csak abban az                                                                               | Feladathoz tartozó megjegyzések                                                           |                                     |
| esetben fenyeget, ha 1. nincsenek megbeszélve a szabályok 2. nincsenek tudatában a<br>tanárnik és/vanv a diákok az adatvédelmi heállítási lehetőséneknek. Páldául honv nem kell                                                                                     | Megjegyzés hozzáadása                                                                     |                                     |
| hogy a tanár összes ismerősét lássák a diákok, ha nem engedi nekik. Vagy hogy nem<br>lehet imi bákninek a talára, ha nem engedélyezi. A bejegyzétek és fotók is jól védhetőek,<br>horo za ismerősönke csak ev szükteb köre tilssa. Nákink ez úl működtt i dadásul a |                                                                                           |                                     |
| tanár még csak ismerőse sem volt a legtőbb díáknak, mert a csoportban, ahol<br>kommunikáltunk, így is tudtunk kapcsolatot tartani. Ott lehetett kérdezni, érdeklődni.                                                                                               | Attach 🤣 🎍                                                                                | Submit Comment                      |

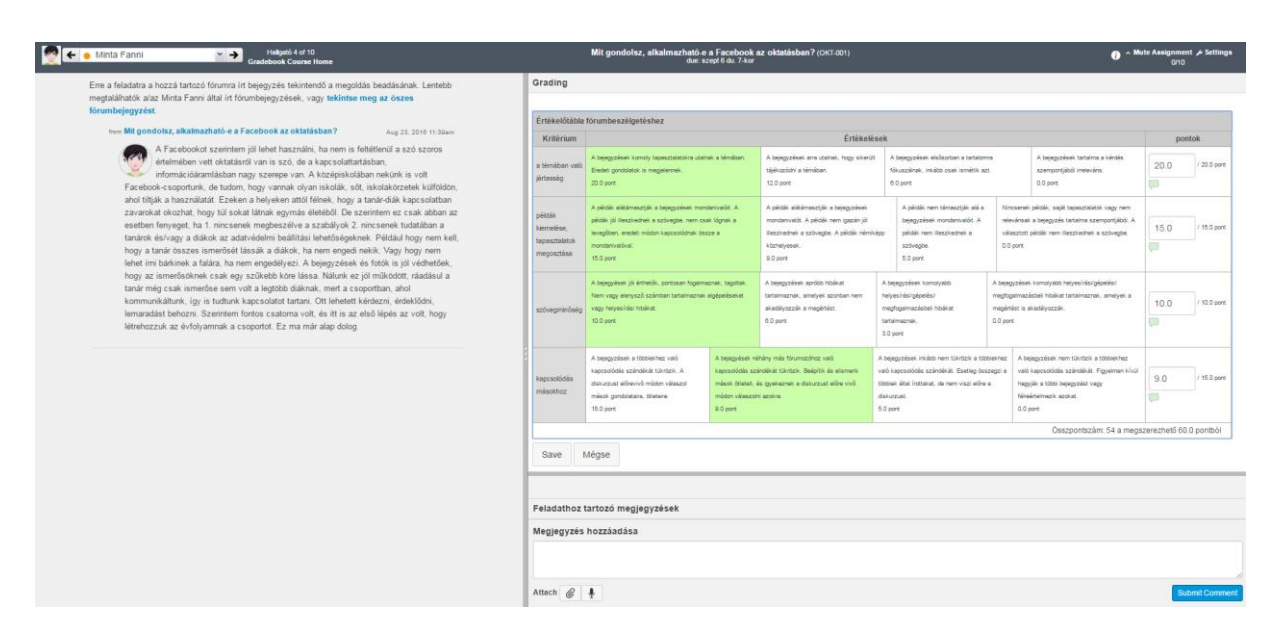

Beadva: aug 23 11:39 -kor

#### 51. ábra: Értékelőtábla használata a Gyorsértékelőben

| Ertékelés                                           |                                                                                                    |
|-----------------------------------------------------|----------------------------------------------------------------------------------------------------|
| Osztályzat                                          | 54 <b>60 pont</b>                                                                                                    |
| Értékelőtáb                                         | la megtekintése                                                                                                    |
| Értékelőtábla fó                                    | rumbeszélgetéshez                                                                                                    |
| Kritérium                                           | Értékelés                                                                                                    |
| a témában való<br>jártasság                         | A bejegyzések komoly tapasztalatokra utalnak a<br>témában. Eredeti gondolatok is megjelennek.<br>20/20.0 pont                                                                                                    |
| példák<br>kiemelése,<br>tapasztalatok<br>megosztása | A példák alátámasztják a bejegyzések mondanivalóit.<br>A példák jól illeszkednek a szövegbe, nem csak<br>lógnak a levegőben, eredeti módon kapcsolódnak<br>össze a mondanivalóval.<br>15/ 15.0 pont                                                                                                    |
| szövegminőség                                       | A bejegyések jól érthetők, pontosan fogalmaznak,<br>tagoltak. Nem vagy elenysző számban tartalmaznak<br>elgépeléseket vagy helyesírási hibákat.<br>10/ 10.0 pont                                                                                                    |
| kapcsolódás<br>másokhoz                             | A bejegyések néhány más förumozóhoz való<br>kapcsolódás szándékát tükrözik. Beépfitk és elismerik<br>mások öldeleti, és igyekeznek a diskurzust előre vivő<br>módon válaszolni azokra.<br>9/ 15.0 pont                                                                                                    |
|                                                     | Összpontszám: 54 a megszerezhető 60.0 pontból                                                                                                    |
| Feladathoz t                                        | artozó megjegyzések                                                                                                    |
| szép mu                                             | nka X<br>Tóth-Mázer Szilvia, szept ő 10.36 -kor                                                                                                    |
| Megjegyzés                                          | hozzáadása                                                                                                    |
|                                                     | Osztályzat         Értékelőtábla fó         Értékelőtábla fó         Kritérium         a témában való         jártasság         példák         kiemelése,         tapasztalatok         megosztása         szövegminőség         kapcsolódás         másokhoz         Feladathoz t         Ó         Megjegyzés |

#### 52. ábra: Értékelés eredménye értékelőtáblával a Gyorsértékelőben

### Osztályzási rendszer

Az Értékelőben a pontok és a százalékok mellett és osztályzatokat is meg lehet jeleníteni, amit az egész kurzusban nyújtott teljesítmény mellett láthatunk. Az osztályzás sémája (azaz a ponthatárok és az érdemjegyek) a Beállítások alatt állítható be, az Osztályozási rendszer pontnál, a Kurzus osztályzási

rendszer engedélyezése előtti jelölőnégyzet bekattintásával. Az alapértelmezett osztályzási séma felülírásához az osztályzási rendszer beállítását kell választani. Felül is lehet írni az alapértelmezett osztályzási rendszert, törölve a felesleges szinteket és átjavítva a ponthatárokat. Új osztályzási séma is kialakítható, használata megjelölhető. A kurzusban egyféle osztályzási sémát kell választani, de különböző kurzusainkban alkalmazhatunk különböző osztályzási sémát. Az alapértelmezett már csak azért sem fog megfelelni, mert öt fokozatú skála helyett betűkkel jeleníti meg az érdemjegyeket (A, A-, B+, B, B-, C+, C, C-, D+, D, D-, F). Ha választottunk osztályzási sémát, ne felejtsük el a Kurzusrészletek frissítését.

Az osztályzási séma kikapcsolása is lehet indokolt, például ha másféle módon, inkább a pontokra támaszkodva szeretnénk az értékelést végezni. Az érdemjegyek ponthatárai az elérhető pontok százalékai alapján lesznek meghatározva, ha azonban azt mondjuk a hallgatóknak, hogy X pontot kell elérni, és ennek összegyűjtéséhez tetszőlegesen választhatják meg a feladataikat, akkor a maximálisan elérhető pontokhoz való viszonyítás fölösleges és zavaró.

Osztályzási rendszer: Kurzus osztályzási rendszer engedélyezése osztályzási rendszer megtekintése

Ocztólyzósi rondozor mogtokintóso/ozorkosztóso

| Osztalyzasi tendszer megtekintese/szerkesztese |                |                        |       |      |  |  |
|------------------------------------------------|----------------|------------------------|-------|------|--|--|
| Séma neve:                                     | Ponthatárok 1. |                        |       |      |  |  |
| Név:                                           | Tartomány:     |                        |       |      |  |  |
| 5                                              | 100%           | ettől eddig: -<br>90 % | ٢     |      |  |  |
| 4                                              | < 90%          | ettől eddig: -<br>80 % | ø     |      |  |  |
| 3                                              | < 80%          | ettől eddig: -         | 0     |      |  |  |
| 2                                              | < 70%          | ettől eddig: -         | Ø     |      |  |  |
| 1                                              | < 60%          | ettől eddig: -         | ٢     |      |  |  |
|                                                |                |                        | Mégse | ités |  |  |

53. ábra: Osztályzási rendszer megtekintése és szerkesztése

#### Osztályzási rendszerek

Osztályzási séma hozzáadása

| Alapértelmezett |           |         | / 1 |
|-----------------|-----------|---------|-----|
| Név             | Tartomány |         |     |
| A               | 100%      | 94%-hoz |     |
| A-              | < 94%     | 90%-hoz |     |
| B+              | < 90%     | 87%-hoz |     |
| В               | < 87%     | 84%-hoz |     |
| B-              | < 84%     | 80%-hoz |     |
| C+              | < 80%     | 77%-hoz |     |
| С               | < 77%     | 74%-hoz |     |
| C-              | < 74%     | 70%-hoz |     |
| D+              | < 70%     | 67%-hoz |     |
| D               | < 67%     | 64%-hoz |     |
| D-              | < 64%     | 61%-hoz |     |
| F               | < 61%     | 60%-hoz |     |
|                 |           |         |     |

| Ponthatárok 1. (acc | Ponthatárok 1. (account: ELTE) |         |  |  |  |  |
|---------------------|--------------------------------|---------|--|--|--|--|
| Név                 | Tartomány                      |         |  |  |  |  |
| 5                   | 100%                           | 90%-hoz |  |  |  |  |
| 4                   | < 90%                          | 80%-hoz |  |  |  |  |
| 3                   | < 80%                          | 70%-hoz |  |  |  |  |
| 2                   | < 70%                          | 60%-hoz |  |  |  |  |
| 1                   | < 60%                          | 59%-hoz |  |  |  |  |
|                     |                                |         |  |  |  |  |

#### 54. ábra: Osztályzási rendszerek kezelése (szerkesztés és törlés)

#### Osztályzási rendszer megtekintése/szerkesztése

×

| Alapértelmezett               | Ponthatárok 1. T | óth-Mózer Szilvia, EL |
|-------------------------------|------------------|-----------------------|
| Tóth-Mózer Szilvia, Pedagógia | 5 100% etté      | ől eddig: - 90%       |
| (oktatás-informatika)         | 4 < 90% etté     | ől eddig: - 80%       |
| Ponthatárok 1.                | 3 < 80% ettő     | ől eddig: - 70%       |
| Tóth-Mózer Szilvia, ELTE      | 2 < 70% etté     | ől eddig: - 60%       |
|                               | 1 < 60% etté     | ől eddig: - 59%       |
|                               | Értékelési szabv | ány használata        |

Mégse

55. ábra: Osztályzási rendszer megtekintése és használata

### Naptár

A naptár nézetben látszik minden esemény, határidő. Akárcsak a Google naptárban, itt is több réteg, több naptár látható és kezelhető egyszerre. Automatikusan tartozik egy-egy naptár a saját kurzusokhoz, magában foglalva minden határidős feladatot, elmentett eseményt. Oktatóként felvihetjük a kontaktórák időpontjait, így azok órarendszerűen megjelennek a naptárban, de a tematika is automatikusan frissül. Mindamellett fel lehet venni saját emlékeztetőket, eseményeket a névreszóló naptárban. A rétegek be- és kikapcsolhatóak, attól függően, hogy mit szeretnénk látni. A naptárnál vegyük figyelembe, hogy a hét angolszász minta szerint vasárnappal kezdődik, így vigyük fel az eseményeket, mindenképpen nézzük meg a dátumokat is. Ha rossz napra írtunk be egy eseményt

vagy az eseményt el kell halasztani, akkor egyszerű kattint és húz módszerrel másik napra tehetjük át azt, nem szükséges újra felvenni és az előzőt pedig törölni. Egy hallgatónak akár 12 kurzusa is lehet, amelyeknek eseményei, feladatai együttesen, de akár külön-külön is megtekinthetőek, ilyen módon egy helyen láthatóak az elkövetkező hetek teendői. A naptár integrálható más naptáralkalmazásokba, így például a Google, az iCal és az Outlook naptárjába is.

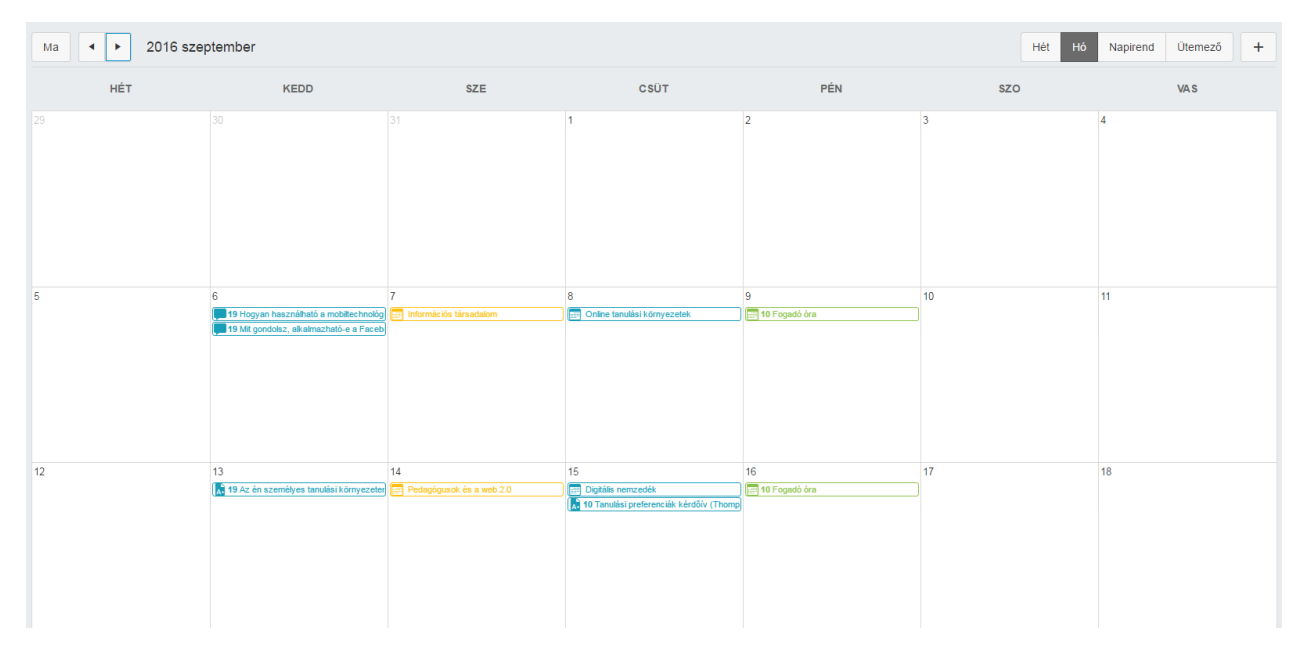

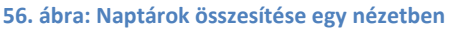

### Ütemező

Az oktatók ezt az ütemezőt használhatják a hallgatók bejelentkeztetésére különböző találkozókra, időpontokra, például fogadóórára, konzultációs időpontra vagy csoportmunka bemutatására. Például, tegyük fel, hogy át szeretnénk beszélni a zárthelyiket a kurzus minden egyes hallgatójával. Ehhez arra lesz szükség, hogy felajánljunk egy idősávot, amikor fogadni tudjuk a hallgatókat, aztán pedig érdemes egy beosztást készíteni, hogy ezen belül melyik hallgató mikor jön, hogy ne kelljen túl sokat várakozniuk, ne legyen, hogy valakire kevesebb idő jusson.

A Canvasban kitűnő lehetőség van az egyeztetésre, ehhez nincs más dolgunk, mint hogy létrehozzunk egy új megbeszélés-csoportot, lássuk el névvel és helyszínnel, és adjuk meg a dátumokat és időpontokat, amik számunkra megfelelnek. Az időt tehát egyenlő hosszúságú blokkokra osztjuk fel, az Indít gomb megnyomásával. Ha a kialakított idősávok közül egyiket-másikat mégis módosítanánk vagy törölnénk, – gondolva arra például, hogy egy szünetet is beiktatnánk a magunk számára – akkor azt gond nélkül megtehetjük az idősávok generálását követően.

Azt is szabályozhatjuk, hogy egy idősávba hány hallgatót engedünk feliratkozni. Lehet maximalizálni ezt a résztvevői számot egy hallgatóban, egyéni konzultáció esetén, de lehet kisebb csoportokat is fogadni, ez esetben több hallgatónak is megengedhetjük a feliratkozást ugyanarra az idősávra. A hallgatók döntését esetlegesen befolyásolja, hogy kik jelentkeztek már be az egyes időpontokra. Természetesen egymás között is egyeztethetnek egyéb kommunikációs csatornán, de lehetőség van arra is, hogy itt ennek láthatóságát letiltsuk. A hallgatók így választhatnak új csoporttársakat is maguknak, de ha a megbeszélés egy korábbi projekten vagy csoportmunkán alapul, akkor jó

szolgálatot tehet a hallgatók regisztrálása csoportba. Ennél a lehetőségnél csak ki kell választanunk, hogy a kurzuson/szekción belül melyik csoportosítást vegye alapul a rendszer.

A megbeszélés, konzultáció vagy beszámoló jellegétől függően a hallgatók akár több időpontra is jelentkezhetnek, azonban oktatóként ezt is korlátozhatjuk akár csak egy bejelentkezésre is, hogy mindenki csak egyszer szerepeljen a beosztásban.

A részletek megadásával lehet vázolni a megbeszélés fő napirendi pontjait, a konzultáción előkerülő kérdéseket, esetleg hogy mivel kell készülni a hallgatóknak.

| Dátum<br>cs nov 10, 2016<br>cs nov 10, 2016<br>cs nov 10, 2016<br>cs nov 10, 2016<br>Az Idňsáv enveníň rés |                                                                                                    | 14:30<br>14:45<br>15:00<br>15:15                                                                                                    | dőt:<br> - <br> -                                                                                                    | 14:45<br>15:00                                                                                                    |                                                                                                    |  |
|----------------------------------------------------------------------------------------------------|----------------------------------------------------------------------------------------------------|----------------------------------------------------------------------------------------------------|----------------------------------------------------------------------------------------------------|----------------------------------------------------------------------------------------------------|----------------------------------------------------------------------------------------------------|--|
| cs nov 10, 2016<br>cs nov 10, 2016<br>cs nov 10, 2016<br>cs nov 10, 2016<br>Az idősáv envenlő rés          |                                                                                                    | 14:30<br>14:45<br>15:00<br>15:15                                                                                                    | )•[<br>]•[<br>]•[                                                                                                    | 14:45                                                                                                    |                                                                                                    |  |
| cs nov 10, 2016<br>cs nov 10, 2016<br>cs nov 10, 2016<br>Az idősáv erwenlő rés                             |                                                                                                    | 14:45<br>15:00<br>15:15                                                                                                    | ]-[                                                                                                    | 15:00                                                                                                    |                                                                                                    |  |
| cs nov 10, 2016<br>cs nov 10, 2016<br>Az idősáv egyeplő rés                                                |                                                                                                    | 15:00<br>15:15                                                                                                    | ]-[                                                                                                    | 45.45                                                                                                    |                                                                                                    |  |
| cs nov 10, 2016<br>Az idősáv egyenlő rés                                                                   |                                                                                                    | 15:15                                                                                                    |                                                                                                    | 15:15                                                                                                    |                                                                                                    |  |
| Az idősáv egyenlő rés:                                                                                     |                                                                                                    |                                                                                                    | 1                                                                                                    | 15:30                                                                                                    |                                                                                                    |  |
| , a labour egyenio rea                                                                                     | zekre o                                                                                                    | sztása 30                                                                                                    |                                                                                                    | percenként                                                                                                    |                                                                                                    |  |
| Indít                                                                                                    |                                                                                                    |                                                                                                    |                                                                                                    |                                                                                                    |                                                                                                    |  |
| Beállítások                                                                                                |                                                                                                    |                                                                                                    |                                                                                                    |                                                                                                    |                                                                                                    |  |
| Minden időpont korlátozása 2 felhasználók.                                                                 |                                                                                                    |                                                                                                    |                                                                                                    |                                                                                                    |                                                                                                    |  |
| 🗷 A hallgatók láthassák, kik jelentkeztek már be az időpo                                                  |                                                                                                    |                                                                                                    |                                                                                                    |                                                                                                    | ntra                                                                                                    |  |
| 4                                                                                                    |                                                                                                    |                                                                                                    |                                                                                                    |                                                                                                    |                                                                                                    |  |
| Résztvevők korlátozás                                                                                      | sa 1                                                                                                    | számú                                                                                                    | meg                                                                                                    | gbeszélése(k                                                                                                    | æ)n                                                                                                    |  |
| való részvételre.                                                                                          |                                                                                                    |                                                                                                    |                                                                                                    |                                                                                                    |                                                                                                    |  |
|                                                                                                    |                                                                                                    |                                                                                                    |                                                                                                    |                                                                                                    |                                                                                                    |  |
|                                                                                                    |                                                                                                    |                                                                                                    |                                                                                                    |                                                                                                    |                                                                                                    |  |
|                                                                                                    |                                                                                                    |                                                                                                    |                                                                                                    |                                                                                                    |                                                                                                    |  |
|                                                                                                    |                                                                                                    |                                                                                                    |                                                                                                    |                                                                                                    |                                                                                                    |  |
|                                                                                                    | Az Idosav egyenio res<br>Indit<br>Beållitások<br>Ø A haligatók látnass:<br>Ø<br>Résztvevők korlátozás<br>való részvételre. | Az idosav egyeniö reszekre ö<br>Indít<br>Beâilítások<br>Minden időpont korlátozása<br>A hallgatók láthassák, kik je<br>Résztvevők korlátozása<br>való részvételre. | Az tobsáv egyenió reszekre ösztása 30<br>Indít<br>Beáliltások<br>Ø Minden időpont korlátozása 2 f<br>Ø A haligatók láthassák, kik jelentkeztek r<br>Ø<br>Résztvevők korlátozása 1 számú<br>való részvételre. | Az Idosav egyenio reszekre ösztása so<br>Indít<br>Beállítások<br>Minden időpont korlátozása 2 felha<br>A haligatók láthassák, kik jelentkeztek már<br>Résztvevők korlátozása 1 számú meg<br>való részvételre.<br>Módoz | Az tobsav egyenió reszekte osztása 30 percenkent<br>Indít<br>Beállítások<br>Ø Minden időpont korlátozása 2 felhasználók.<br>Ø A hallgatók láthassák, kik jelentkeztek már be az időpo<br>Ø<br>Résztvevők korlátozása 1 számú megbeszélése(k<br>való részvételre. |  |

#### 57. ábra: Üzemező

Mentés és publikálás előtt érdemes ellenőrizni, hogy melyik naptárba kerül a megbeszélés. A személyes naptár helyett a kurzushoz tartozó naptár kiválasztására lesz szükségünk. A mentés és publikálást követően a hallgatók értesítést kapnak, és látják, hogy fel kell jelentkezniük egy idősávra a megadottak közül. Egy naptárat fognak látni az elérhető idősávokkal és az egyéb naptárjaikkal összefűzve, így ki tudnak választani egy olyan időpontot, ami nekik megfelelő.

### Felhasználók

### Csoporthalmazok

A kurzus során egy vagy több olyan feladat, projekt is lehet, amelyben az oktató a hallgatóktól csoportmunka keretében együttműködést kíván meg. Az egyes feladatok létrehozásánál látható, hogy nem kell, hogy mindenkinek azonos feladatai legyenek. A feladatokhoz hozzárendelhetünk egyes alcsoportokat, csoporthalmazokat is. A csoporthalmazok kialakításakor oktatóként engedélyezhetjük, hogy a hallgatók saját maguk iratkozzanak fel, és válasszák meg a feladatot vagy a társaikat. Beállíthatjuk azonban mi magunk is a paramétereket: például hogy hány csoportot szeretnénk kapni, maximum hány fő jelentkezhet egy csoportba. A csoporton belül csoportvezető kijelölése javasolt, ezt automatizálhatjuk is, ha bejelöljük, hogy a csoportba elsőként jelentkező

hallgató legyen a vezető, vagy random válasszon egyet. Ezeket a csoportokat a hallgatók szervezik. Ellentétben a szekcióval, a hallgatók egy időben több ilyen csoport tagjai is lehetnek.

## Oldalak

A kurzusfelület, illetve a modulok fontos alapegysége lehet az oldal. Az oldalak listája a bal oldali sávon külön is elérhető, böngészhető. Az oldal olyan megszerkesztett szöveges és multimédiás elemekből építkező egység, amely a tananyagot tartalmazza. Tartalmát és célját tekintve így is változatos lehet:

- Oldalakból építkezhet az oktató, ahogy egy tankönyv is oldalakból áll össze, és részekre, kisebb egységekre, ha úgy tetszik, fejezetekre bonthatja a tudnivalókat.
- Az oldalakat használhatjuk fogalomtárként is, ahol minden oldal egy-egy fogalom, elmélet, koncepció, jelenség, esemény vagy személy szócikke. Ekkor a Wikipédiához hasonlítható logikával történik az építkezés. Nem csak a Wikipédia logikáját, hanem az alapkoncepcióját is át lehet venni, ez esetben a hallgatók is szerkeszthetik az oldalt, nem csak az oktató.

Az oldal szerkesztése egy szövegszerkesztő segítségével történhet. Az oldalt más oldalakkal is összeköthetjük, egyrészt a kurzuson belüli hivatkozásokkal, másrészt külső tartalmakkal, linkek megadásával, illetve lehet gazdagítani az oldal tartalmát csatolt fájlokkal és beágyazott médiaelemekkel is. A jobb oldali oldalsávban választhatunk a már feltöltött állományok közül, feltölthetünk új fájlokat, valamint böngészhetünk a beépített kereső segítségével a Flickr képgyűjteményének Creative Commons licencelésű képei között is. A Flickr.com egy képmegosztó oldal, amely a minőségi képek rendkívül széles tárházát rejti magában, amelyek egy részét felhasználhatjuk saját céljainkra is. A képek szerzői rendelkezhetnek képeik felhasználási lehetőségeiről. A képeknél mindig ellenőrizni kell, hogy milyen licenc alatt tették közzé, ilyesmiket láthatunk, mint hogy Nevezd meg! - Ne add el! - Így add tovább! - Ne változtasd! Ezeket a rendelkezéseket ha követjük, jogszerűen kölcsönözhetünk képeket a saját tananyagunkba.

A saját feltöltésű képeknél számolnunk kell egy 50 MB-os feltöltési kvótával. A beillesztett képek méretezését a Beágyazott kép ikonra kattintva tehetjük meg. Az egyik oldal méretének megváltoztatása automatikusan maga után vonja a másik oldal méretének megváltoztatását, így az oldalarányok megtartására nem szükséges külön odafigyelnünk, elég, ha frissítjük a beágyazott képet. A szöveg formázását illetően ügyeljünk arra, hogy ha valahonnan másoljuk is a szöveget, egységes betűtípust alakítsunk ki, amelyet könnyen megvalósíthatunk a formázás törlése ikonra kattintva. Természetesen listák szerkesztésével, betűszín- és méret módosításával könnyebben áttekinthetővé tehetünk bármilyen tartalomoldalt vagy feladatleírást. Tartalom beágyazásához (például oldalról elérhető videók, prezentációk, nyilvános gondolattérképek, térképek, naptárak) a vizuális szövegszerkesztőt a HTML szerkesztő módba állítjuk, és a kódba illesztjük be a tartalom beágyazókódját. A különböző tartalmak beágyazásával nem sértjük meg a szerzői jogot, hiszen csak hivatkozunk, ugyanakkor számolnunk kell azzal is, ha az adott tartalmat nem mi hoztuk létre, akkor az eredeti szerző bármikor eltávolíthatja azt, és akkor a beágyazott tartalmunk sem lesz elérhető többé. A beágyazott tartalmak hozzásegítenek ahhoz, hogy külső hivatkozások hozzáadása helyett egy keretben lehessen látni a videókat, hangfájlokat, prezentációkat stb., így a hallgatóknak tanulás közben nem kell elhagyniuk az oldalt, így jobban tudnak összpontosítani, kevésbé vesznek el a sok egyszerre megnyitott lap között a böngészőben.

Az oldalakat tehát készítheti és szerkesztheti az oktató, de lehetőség van arra is, hogy az oldalak szerkesztési jogát a hallgatókkal is megossza, sőt, akár teljesen nyilvánossá is teheti, hogy bárki szerkeszthesse, akinek a Canvas rendszerén belül felhasználói fiókja van. Ez esetben wikioldalaknak nevezzük az oldalakat. Fontos, hogy az idézés szabályait és a szerzői jogokat a hallgatók is tiszteletben tartsák, ha tartalmakat állítanak elő.

### Együttműködések

### **Google Docs**

A Google Dokumentumok olyan, mint egy hagyományos szövegszerkesztő, de lehetővé teszi számunkra, hogy ugyanabban az időben másokkal együtt dolgozhassunk ugyanazon a dokumentumon, anélkül, hogy körbe kellene küldeni a dokumentum újabb és újabb változatait. A dokumentumban valós időben követhetjük a többi felhasználó hozzájárulását, és naplózza a módosítási előzményeket is. A Canvas lehetővé teszi, hogy a rendszeren belül hívjunk meg együttműködésre kurzustagokat.

### **EitherPad**

A Google Dokumentumoknál is egyszerűbb együttműködési forma, amely kollaboratív jegyzetelést tesz lehetővé. Korlátozás van viszont abban, hogy egyszerre hány felhasználó lehet a dokumentumban, ezért kisebb létszámú csoportban vagy csoportmunkában javasoljuk használatát (egyszerre 16 fő). A dokumentumokkal kapcsolatban megjegyezendő, hogy letölthetőek, de ha nincs módosítás a dokumentumban, néhány hónap alatt törlődik a szolgáltatás szerveréről.

# Kurzus publikálása

A kurzust a publikálásáig csak az oktató láthatja, a publikálását érdemes megfontolni, és ellenőrizni, hogy a kurzus minden lényeges sarokpontját rögzítettük-e. Ilyen szempontból kiemelten lényeges a követelmények és az értékelés kereteinek tisztázása, még ha alapvetően a kurzus a félév során sok tartalommal, eseménnyel és információval fog is kiegészülni.

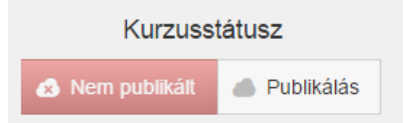

58. ábra: Kurzuspublikálás

### Kurzusbeállítási ellenőrzőlista

- Tartalom importálása
- Kurzusfeladatok hozzáadása
- Hallgatók hozzáadása a kurzushoz
- Fájlok hozzáadása a kurzushoz
- Navigációs linkek kiválasztása
- Kurzus kezdőlapjának kiválasztása
- Kurzusnaptári események felvétele
- Pedagógiai asszisztensek, egyéb közreműködők felvétele a kurzushoz
- Kurzus publikálása